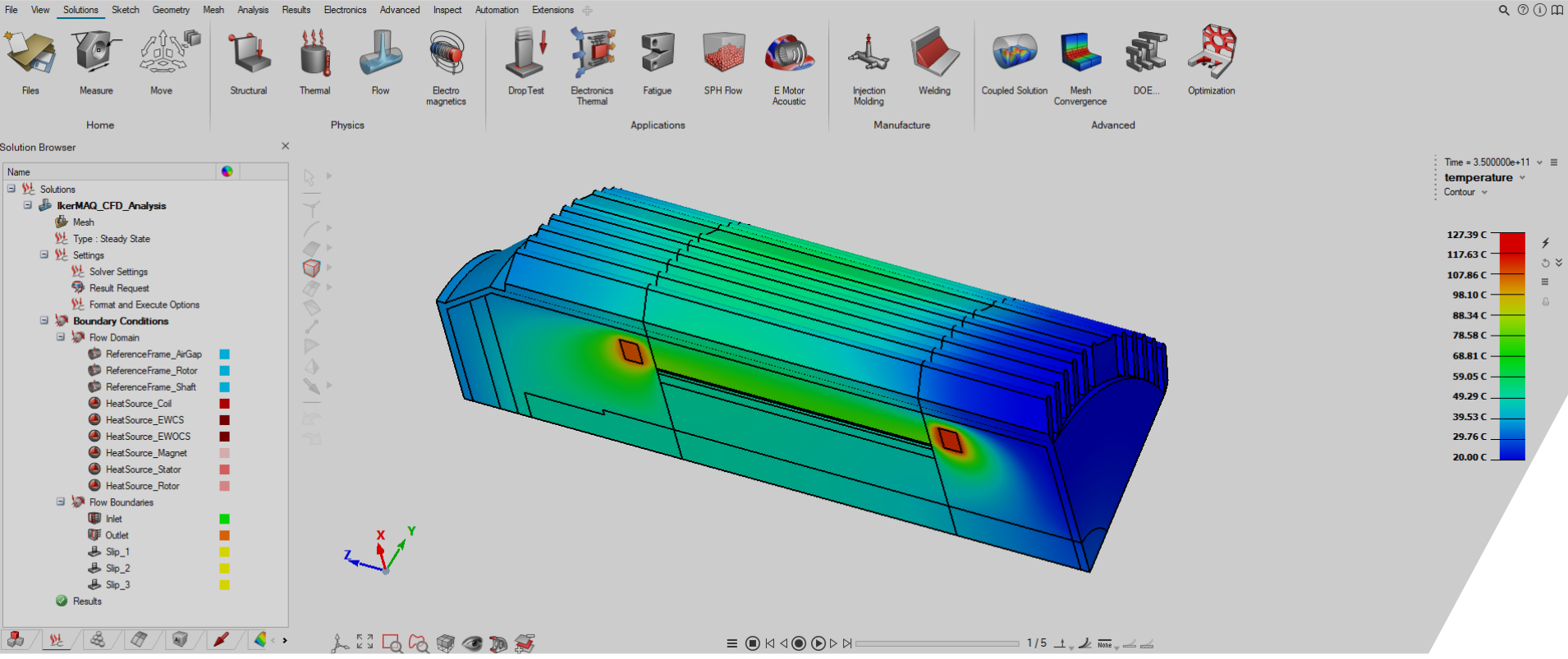

#### E-MOTOR CFD ANALYSIS: IKERMAQ MOTOR

FLUX-ACUSOLVE COUPLING APPLICATION (VIA SIMLAB)

June 2022, Altair Engineering Inc.

#### **TUTORIAL OUTLINE**

### I. Introduction

## II. 2D Electromagnetic Analysis (Flux)

• II.1: Loss computation

III. 3D CFD Analysis (SimLab / AcuSolve)

- III.1: eMotor CFD meshing
- III.2: CFD solution setup

**IV.** Conclusion

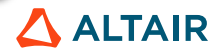

### INTRODUCTION

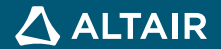

### **INTRODUCTION**

#### Application Case: IkerMAQ Motor

- About the machine: IkerMAQ<sup>1</sup>
  - Permanent Magnet Synchronous Machine
  - Performance study
    - Transient magnetic analysis
    - NVH analysis
      - Vibration analysis
      - Acoustic analysis
    - Thermal analysis

4

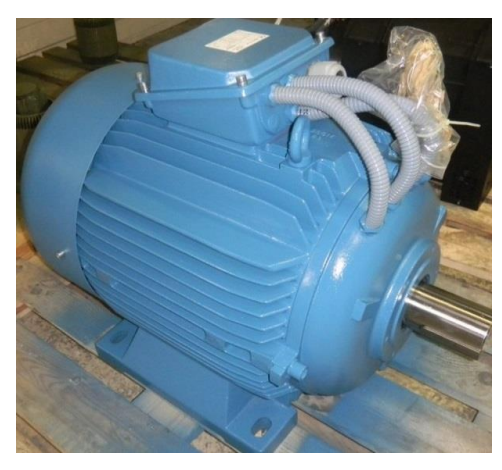

| Parameter              | IkerMAQ             |
|------------------------|---------------------|
| Power                  | 75 kW               |
| Speed                  | 1080 rpm            |
| Torque                 | 700 Nm              |
| EMF (phase)            | $293 V_{rms}$       |
| Current (phase)        | 87 A <sub>rms</sub> |
| External stator radius | 0.188 m             |
| Effective length       | 0.31 m              |
| Pole pairs number      | 5                   |
| Slots number           | 45                  |
| Internal stator radius | 0.139 m             |
| Airgap                 | 2.5 mm              |
| 5.1                    |                     |

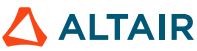

### **INTRODUCTION**

#### Application Case: IkerMAQ Motor

- CFD model illustration in SimLab •
  - Air cooling system ٠

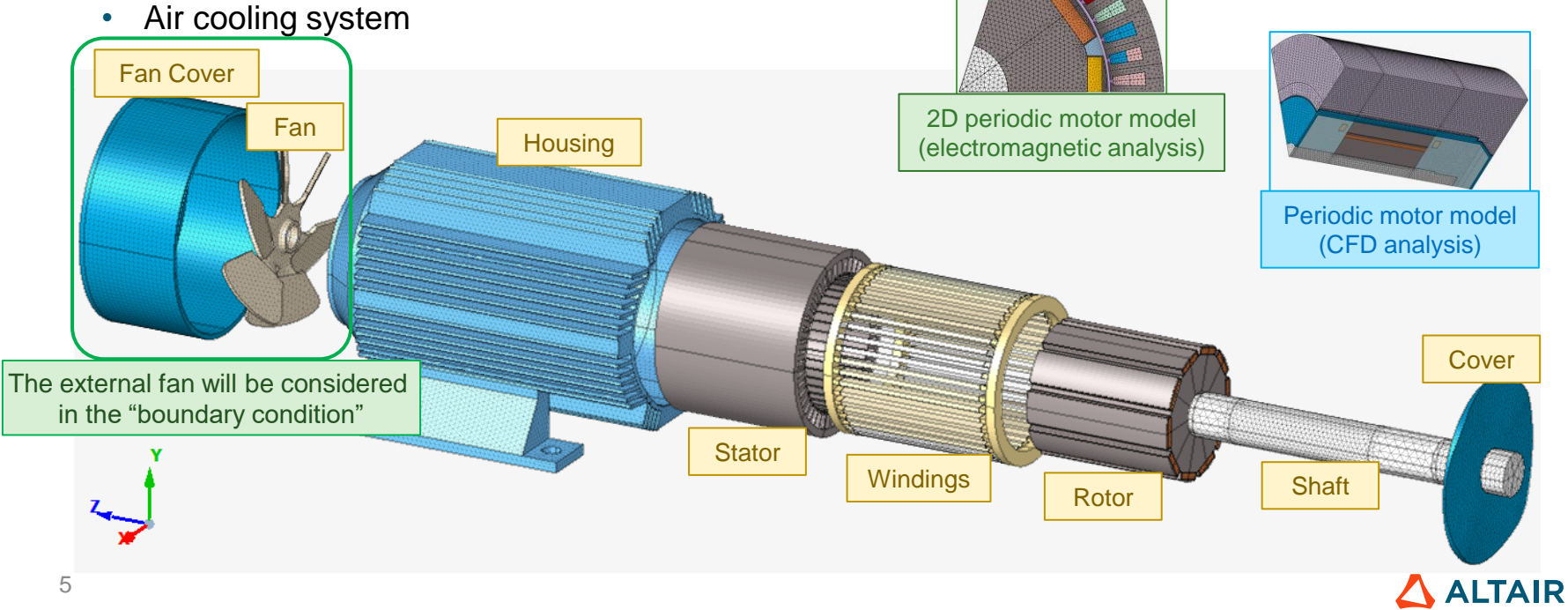

### **INTRODUCTION**

#### E-Motors CFD Analysis with SimLab

• Analysis workflow (Flux-AcuSolve one way coupling application)

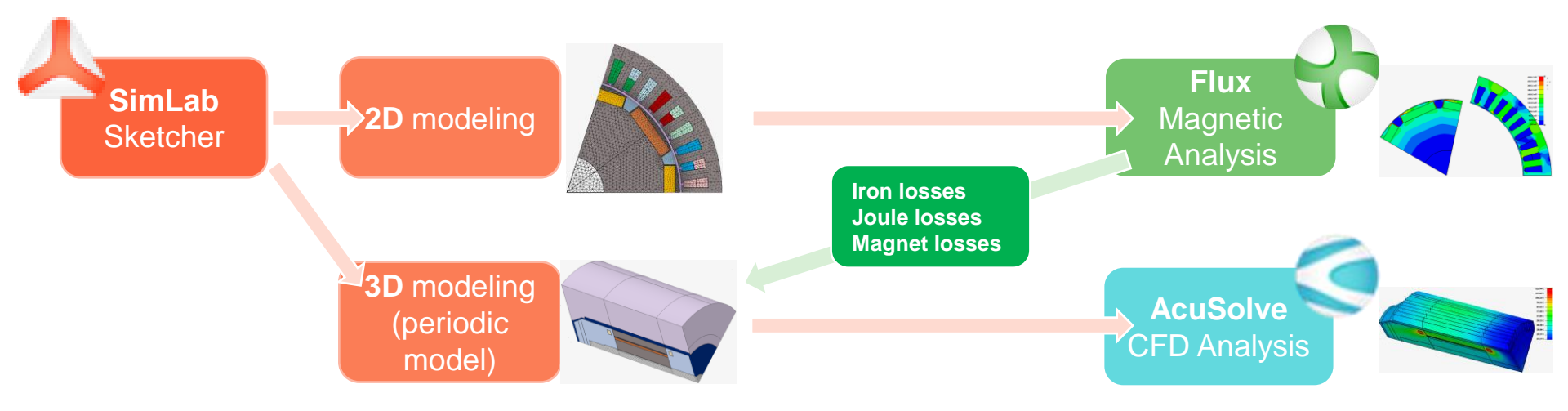

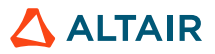

#### 2D ELECTROMAGNETIC ANALYSIS (FLUX)

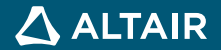

### LOSS COMPUTATION

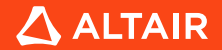

#### Loss Computation

- Loss distribution inside an eMotor
  - Generally, it can be divided into the following three cases

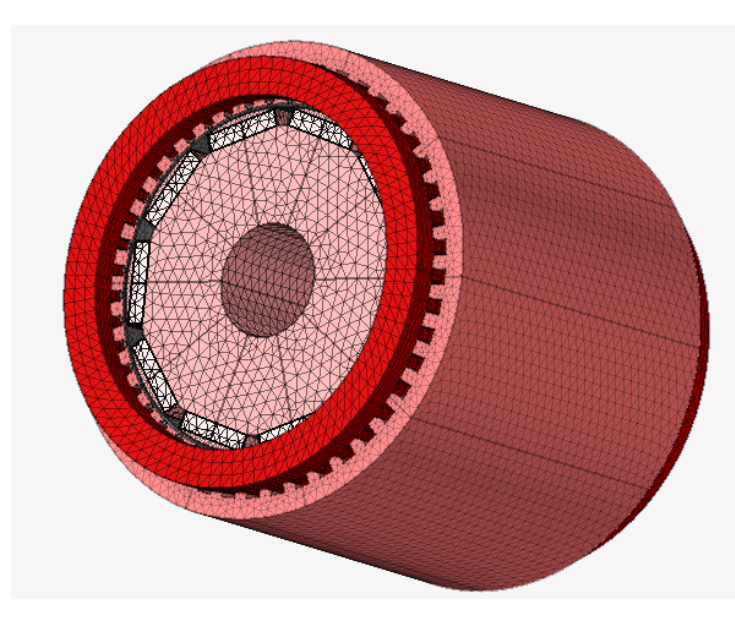

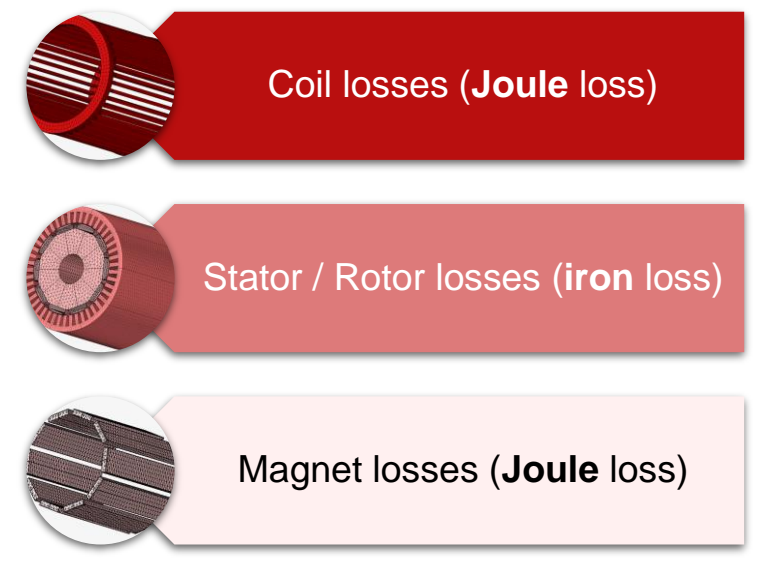

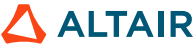

Loss Computation: Total Value Method

- Loss distribution inside an eMotor
  - The losses insides an eMotor will be defined as **Heat Sources** in SimLab for AcuSolve.

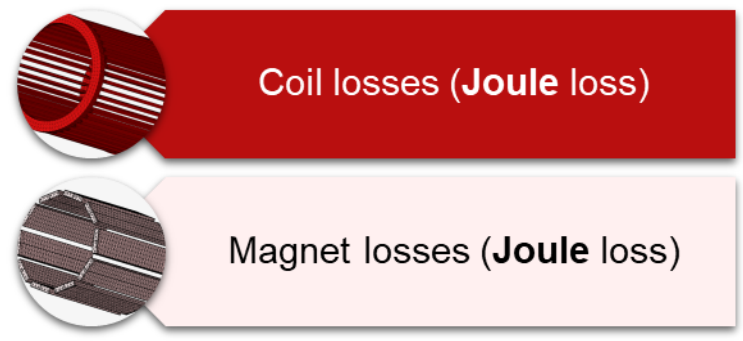

 As the temperature distribution in coil regions (both straight parts and the end-windings) and magnet regions is quite homogeneous, the Heat Source of the coil and magnet bodies can be defined using the total loss value.

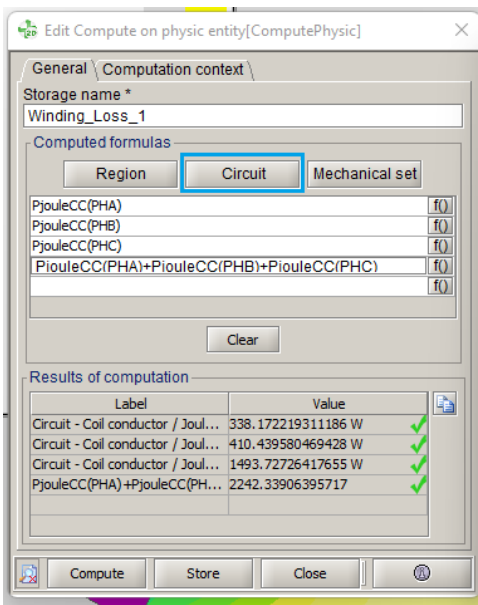

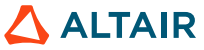

Loss Computation: Nodal Mapping Method

- Loss distribution inside an eMotor
  - The losses insides an eMotor will be defined as **Heat Sources** in SimLab for AcuSolve.

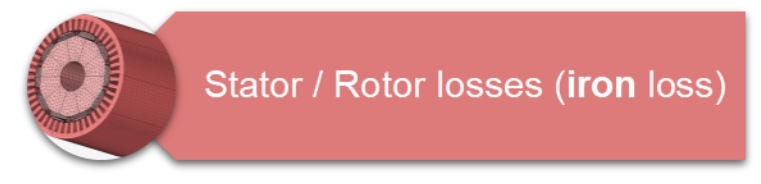

• As iron loss distributions in the stator region and the rotor region are not homogeneous, the Heat Source of the stator / rotor bodies is better to be defined using the **nodal mapping method.** 

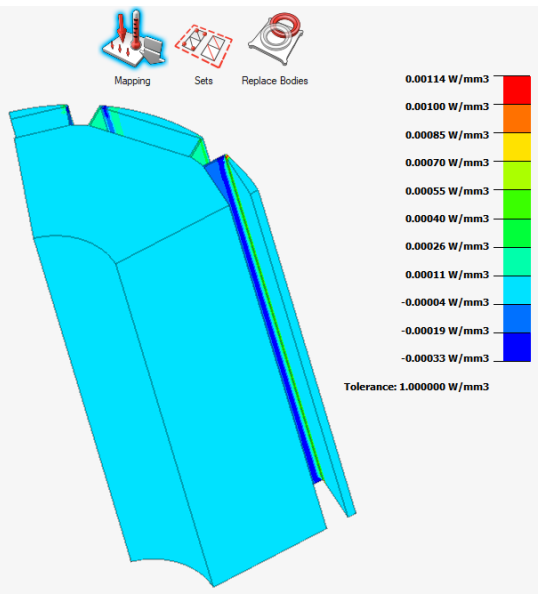

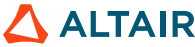

#### Loss Computation: Flux Initiation

- Run the predefined 2D electromagnetic analysis (in motor mode)
  - Open the project "IkerMAQ\_MotorMode.FLU" in Flux

| Altair Flux <sup>™</sup>  | 2D                                                                                                    | Skew                                                 | 3D                                                                                                    | PEEC             |                                                                                                | Open<br>Altair FluxMotor™                                                                                                    | 🛆 ALTAIR                                                                 |
|---------------------------|----------------------------------------------------------------------------------------------------|------------------------------------------------------|----------------------------------------------------------------------------------------------------|------------------|------------------------------------------------------------------------------------------------|----------------------------------------------------------------------------------------------------|--------------------------------------------------------------------------|
| New project               | How to proceed?<br>1) Select the working module (2D,<br>2) Select the working directory<br>3) Select the file revealer to the ra                                                                                                    | Skew, 3D or PEEC)                                    |                                                                                                    |                  |                                                                                                |                                                                                                    |                                                                          |
| Open project              | 4) Click on "Open the selected proj                                                                                                    | ect" (ar double-click directly on the se             | lected project)                                                                                                    |                  |                                                                                                |                                                                                                    |                                                                          |
| Open example              | Working directory E:\SimLab\CFD\D                                                                                                    | kerMAQ_CFD10_Release \eMotorOPD_                     | RerMAQ\1_Flux_ini                                                                                                    |                  |                                                                                                |                                                                                                    |                                                                          |
|                           | Directory selector                                                                                                    | Name                                                 |                                                                                                    | 074              | Current projects                                                                               | Tune                                                                                                    |                                                                          |
| Python scripts            | OptStruct                                                                                                    | 2_2021<br>Gay14/                                     | Q_MotorMode.FLU                                                                                                    |                  | 6.968 MB                                                                                       | 2022/06/29 11:58 AM                                                                                                    | Flux 2D project                                                          |
| Batch solve               | Personal     ProjectPiles     QA_Flux     SmLab                                                                                                    |                                                      |                                                                                                    |                  |                                                                                                |                                                                                                    |                                                                          |
|                           | Image: Section         Code           Image: Section         Code           Image: Section         Section           Image: Section         Section <th>Q, 20 Jitest ModeSalved FLU<br/>Q, 20 Jitest ModeSalved FLU<br/>Q, 20 Jitest ModeSalved FLU<br/>Q, 20 Jistor ModeSalved FLU</th> <th>Ste</th> <th>Recent projects<br/>Date<br/>1943-855 MB<br/>1943-855 MB<br/>1943-855 MB<br/>54-835 MB<br/>54-835 MB</th> <th>7,pe<br/>2022/04/28 5-03 FM<br/>2022/04/28 5-03 FM<br/>2022/04/20 11:01 344</th> <th>Flux 3D project<br/>Flux 3D project<br/>Flux 3D project<br/>Flux 3D project</th>                                                                                                    |                                                      | Q, 20 Jitest ModeSalved FLU<br>Q, 20 Jitest ModeSalved FLU<br>Q, 20 Jitest ModeSalved FLU<br>Q, 20 Jistor ModeSalved FLU | Ste              | Recent projects<br>Date<br>1943-855 MB<br>1943-855 MB<br>1943-855 MB<br>54-835 MB<br>54-835 MB | 7,pe<br>2022/04/28 5-03 FM<br>2022/04/28 5-03 FM<br>2022/04/20 11:01 344                                                                                                    | Flux 3D project<br>Flux 3D project<br>Flux 3D project<br>Flux 3D project |
| 210                       | Electric     Structure     Structure | Appl<br>y utator/CFD State<br>2 Com<br>unProject Ent | ETMAQ_MOTOTMODE.FLU                                                                                                    |                  |                                                                                                | And the second second s |                                                                          |
| Open the selected project | 🔁 Fie Man                                                                                                    | lager                                                |                                                                                                    |                  |                                                                                                |                                                                                                    |                                                                          |
| Options Material          | ion Material<br>Manager                                                                                                    | e-Machine<br>Toolbox                                 | Manager 6                                                                                                    | depth            |                                                                                                | Manager Manager                                                                                                    | r Command<br>Line                                                        |
| Physical memory           | 15.40 GB/63.76 GB                                                                                                    |                                                      | Allocable memory                                                                                                    | 16.40 GB/64.76 G | ið Disk space                                                                                  | 1:57 TB(1:62 TB                                                                                                    |                                                                          |

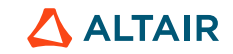

#### Loss Computation: Flux Initiation

- Run the predefined 2D electromagnetic analysis (in motor mode)
  - [Solving] [Solve] (as a new project "IkerMAQ\_MotorMode\_Solved.FLU")

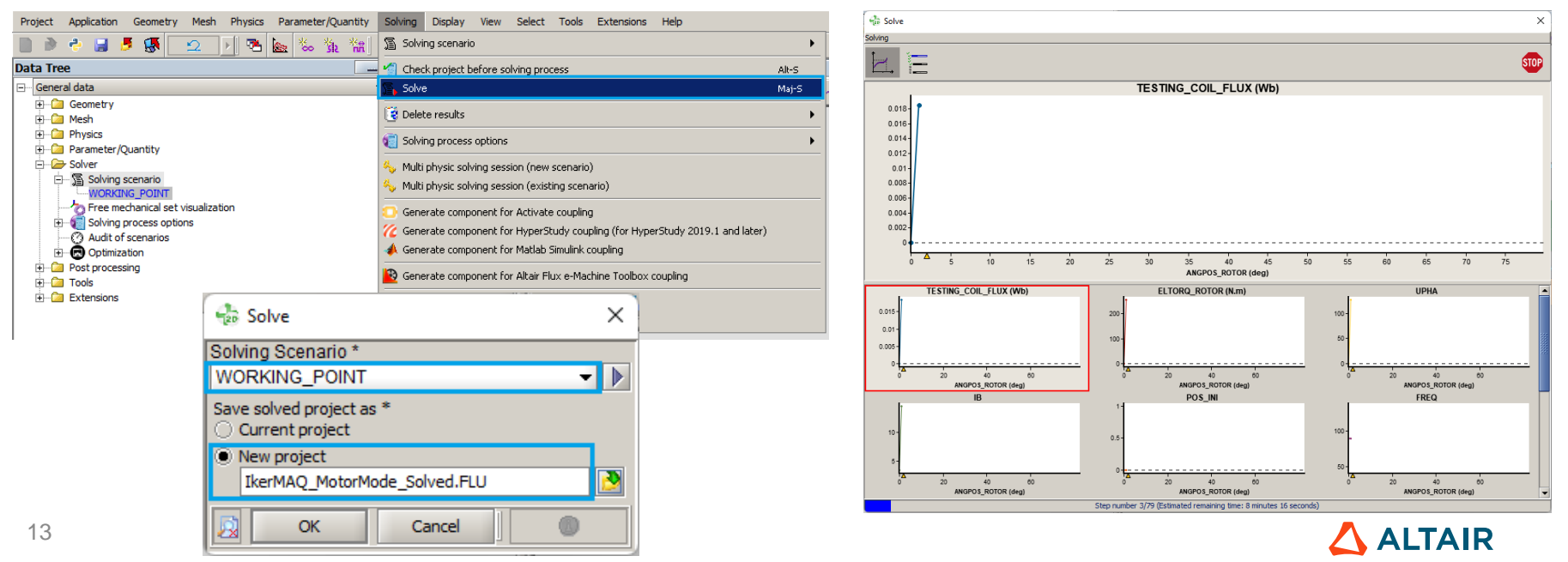

#### LOSS COMPUTATION: TOTAL VALUE

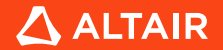

### **2D ELECTROMAGNETIC ANALYSIS**

#### Loss Computation: Total Value Method Data exchange Support Graphic Curve Computation Advanced Display View Help Application . 💌 0 🕨 😫 🌌 🛷 🎊 🖄 炎 阖 5 M Ta , On point K Compute On physical entity Data Tree 隆 Edit Ctrl-E General data omputation of iron losses Delete Supprimer Winding Joule losses + Geometry [2] Computation of inductance matrix • + Mesh Evaluation of the demagnetization + D Physics Parameter/Quantity GP Open mechanical analysis context [Computation] – [On physical entity] – [Compute] + 🙆 Solver ٠ + Dost processing 2.288 В + Cools 2.135 Extensions 00' The value computed by the "Computation on circuit" Ledit Compute on physic entity[ComputePhysic] $\times$ tool is based on the full model Computation on circuit General \ Computation context \ Storage name \* Winding Loss 1 Type of electrical component Computed formulas Coil conductor -Region Circuit Mechanical set Formula PjouleCC(PHA) f() PHA Voltage [V] Add f() f() PjouleCC(PHA) PjouleCC(PHB) PHB Current [A] f() PiouleCC(PHC) f() PjouleCC(PHB) PHC Power - Active [W] f() PiouleCC(PHC) PiouleCC(PHA)+PiouleCC(PHB)+PiouleCC(PHC) f() Add all TESTING COIL CONDUCTOR Flux IWb1 f() f() Joule losses [W] Clear Delete all Results of computation Label Value Circuit - Coil conductor / Joul... 338, 172219311186 W Circuit - Coil conductor / Joul... 410.439580469428 W Circuit - Coil conductor / Joul... 1493.72726417655 W PjouleCC(PHA) +PjouleCC(PH... 2242.33906395717 Ok Cancel Compute Store Close

Project

Solving

Formula to compute total Joule losses on winding area: *PjouleCC(PHA)+PjouleCC(PHB)+PjouleCC(PHC)* 

#### Loss Computation: Total Value Method

- Winding Joule losses
  - Straight part: 2242.34 W

| 😓 Edit Compute on physic entity[ComputePhysic] |                        |  |  |  |
|------------------------------------------------|------------------------|--|--|--|
| General \ Computation context \                |                        |  |  |  |
| Storage name *                                 |                        |  |  |  |
| Winding_Loss_1                                 |                        |  |  |  |
| Computed formulas                              |                        |  |  |  |
| Region                                         | Circuit Mechanical set |  |  |  |
| PjouleCC(PHA)                                  | f()                    |  |  |  |
| PjouleCC(PHB)                                  | fO                     |  |  |  |
| PjouleCC(PHC)                                  | fO                     |  |  |  |
| PiouleCC(PHA)+PiouleCC(F                       | PHB)+PiouleCC(PHC) f() |  |  |  |
|                                                | TO                     |  |  |  |
|                                                |                        |  |  |  |
|                                                | Clear                  |  |  |  |
| Results of computation                         |                        |  |  |  |
| Label                                          | Value 👔                |  |  |  |
| Circuit - Coil conductor / Joul                | 338.172219311186 W 🗸   |  |  |  |
| Circuit - Coil conductor / Joul                | 410.439580469428 W 🗸   |  |  |  |
| Circuit - Coil conductor / Joul                | 1493.72726417655 W     |  |  |  |
| PjouleCC(PHA)+PjouleCC(PH 2242.33906395717     |                        |  |  |  |
|                                                |                        |  |  |  |
|                                                |                        |  |  |  |
| Compute Store                                  | Close                  |  |  |  |

| Overview      | Current                   |           |                                        |              |                                    |           |
|---------------|---------------------------|-----------|----------------------------------------|--------------|------------------------------------|-----------|
| Winding a     | and Magnet charact        | eristics  |                                        |              |                                    |           |
| Winding       |                           |           |                                        |              |                                    |           |
| Winding con   | nection                   | Wye       | Winding resistance factor              | 1.0          |                                    |           |
| Winding tem   | perature (°C)             | 20.0      |                                        |              |                                    |           |
| Phase resista | ance (Ω)                  | 5.365 E-2 | Line-Line resistance (Ω)               | 1.073 E-1    | End winding resistance (Ω)         | 2.916 E-2 |
| In slot windi | ng (°C)                   | 20.0      | C.S. end winding (°C)                  | 20.0         | O.C.S. end winding (°C)            | 20.0      |
| Winding stra  | aight part resistance (Ω) | 2.45 E-2  | C.S. end winding resistance (Ω)        | 1.737 E-2    | O.C.S. end winding resistance (Ω)  | 1.179 E-2 |
| Magnets       |                           |           |                                        |              |                                    |           |
| Magnet nam    | e                         | Magnet_1  | Material name                          | USER.N48SH-I | Material reference temp. Tref (°C) | 20.0      |
| Remanent in   | duction at Tref (T)       | 1.27      | Intrinsic coercive field at Tref (A/m) | 1.512 E6     | Relative permeability at Tref      | 1.05      |
| Magnet tem    | perature Tmag (°C)        | 20.0      |                                        |              |                                    |           |
| Remanent in   | duction at Tmag (T)       | 1.27      | Intrinsic coercive field at Tmag (A/m) | 1.512 E6     | Relative permeability at Tmag      | 1.05      |

|                     | R / Ohms | Loss<br>(full model) / W | Loss<br>(periodic model) / W |
|---------------------|----------|--------------------------|------------------------------|
| Straight part       | 0.0245   | 2242.34                  | 448.47                       |
| C.S. end windings   | 0.0173   | 1583.37                  | 316.67                       |
| O.C.S. end windings | 0.0117   | 1070.83                  | 214.17                       |

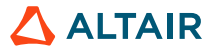

#### Loss Computation: Total Value Method

- Magnet losses
  - [Computation] [On physical entity] [Compute]

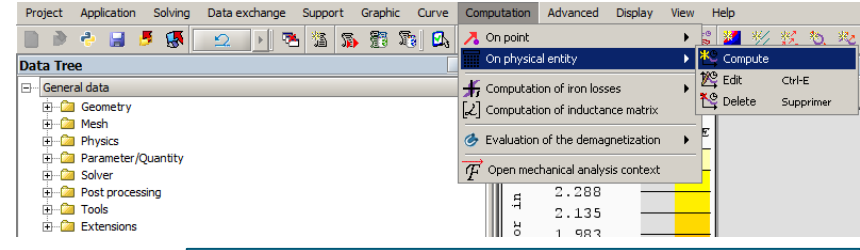

| Edit Compute on physic entity[ComputePhysic]                                                               |                                                                                    | The value computed by the " <b>Computation on circuit</b> "             |
|----------------------------------------------------------------------------------------------------|------------------------------------------------------------------------------------|-------------------------------------------------------------------------|
| General \ Computation context \                                                                            | 😼 Computation on circuit                                                           | tool is based on the <b>full</b> model                                  |
| Storage name * Magnet_Losses                                                                               | Type of electrical component                                                       |                                                                         |
| Computed formulas                                                                                          | Solid conductor 2 terminals                                                        |                                                                         |
| Region Circuit Mechanical set                                                                              |                                                                                    | Ecrowita                                                                |
| PjouleSC(SOLIDCONDUCTOR2TERMINALS_1) <u>f()</u><br>PiouleSC(SOLIDCONDUCTOR2TERMINALS_2) f()                | SOLIDCONDUCTOR 2TERMINALS_1 Voltage [V]<br>SOLIDCONDUCTOR 2TERMINALS_2 Current [A] | Add                                                                     |
| PjouleSC(SOLIDCONDUCTOR2TERMINALS_3)                                                                       | SOLIDCONDUCTORZTERMINALS_3 Power - Active [W]                                      | Add all                                                                 |
|                                                                                                    | Joure rosses [w]                                                                   |                                                                         |
|                                                                                                    |                                                                                    | Delete                                                                  |
| Clear                                                                                                    |                                                                                    |                                                                         |
| Results of computation                                                                                     | Total Joule losses in the magnet reg                                               | gion:                                                                   |
| Circuit - Solid conductor / Jou 0.994968840575822 W                                                        | Full model: 0.995 W + 0.669 W + 0.                                                 | 036 W = <b>1.7</b> W                                                    |
| Circuit - Solid conductor / Jou 0.668818037980717 W<br>Circuit - Solid conductor / Jou 0.036178648233231 W | Periodic model (1/5 of the full mode                                               | $1) \cdot 1 = 7 \cdot 10 / 5 - 0 3 / 10 / 10 / 10 / 10 / 10 / 10 / 10 $ |
|                                                                                                    |                                                                                    | $1.1.7 \sqrt{7} = 0.34 \sqrt{7}$                                        |
|                                                                                                    |                                                                                    |                                                                         |
|                                                                                                    | Ok Ca                                                                              | ncel                                                                    |
|                                                                                                    |                                                                                    |                                                                         |
|                                                                                                    |                                                                                    |                                                                         |
|                                                                                                    |                                                                                    |                                                                         |

Project Application Solving Data exchange Support Graphic Curve Computation Advanced View Help

### **2D ELECTROMAGNETIC ANALYSIS**

. . . .

-

| Loss Computation: Iotal Value Me                                                                                                    | thod                                                                                                    | 2      2      3      3      3      3      3      3      3      3      3      3      3      3      3      3      3      3      3      3      3      3      3      3      3      3      3      3      3      3      3      3      3      3      3      3      3      3      3      3      3      3      3      3      3      3      3      3      3      3      3      3      3      3      3      3      3      3      3      3      3      3      3      3      3      3      3      3      3      3      3      3      3      3      3      3      3      3      3      3      3      3      3      3      3      3      3      3      3      3      3      3      3      3      3      3      3      3      3      3      3      3      3      3      3      3      3      3      3      3      3      3      3      3      3      3      3      3      3      3      3      3      3      3      3      3      3      3      3      3      3      3      3      3      3      3      3      3      3      3      3      3      3      3      3      3      3      3      3      3      3      3      3      3      3      3      3      3      3      3      3      3      3      3      3      3      3      3      3      3      3      3      3      3      3      3      3      3      3      3      3      3      3      3      3      3      3      3      3      3      3      3      3      3      3      3      3      3      3      3      3      3      3      3      3      3      3      3      3      3      3      3      3      3      3      3      3      3      3      3      3      3      3      3      3      3      3      3      3      3      3      3      3      3      3      3      3      3      3      3      3      3      3      3      3      3      3      3      3      3      3      3      3      3      3      3      3      3      3      3      3      3      3      3      3      3      3      3      3      3      3      3      3      3      3      3      3      3      3      3      3      3      3      3      3      3      3      3      3      3      3      3 |
|----------------------------------------------------------------------------------------------------|----------------------------------------------------------------------------------------------------|----------------------------------------------------------------------------------------------------|
| <ul> <li>Iron losses: stator</li> <li>[Computation] – [Computation]</li> </ul>                                                                                                    | Data Tree<br>General data<br>General data<br>Gener | Computation of iron losses  C Computation of iron losses  C C Computation of iron losses  C C C C C C C C C C C C C C C C C                                                                                                    |
| Iron losses computation       X         Computation type       On regions         Definition Results       Image: Computation Results         STATOR       Image: Computation Results         Time Interval       Image: Computation Results         X choice       Parameter name       Current value         X choice       Parameter name       Current value         Y       6.0       78.0         Part of cycle described by the time interval       Image: Computer Name       Image: Computer Name | Iron losses computation     X Computation type On regions     Definition Results Result curve name* CURVE_LOSS_REGION_STATOR Result name* LOSSES_IN_REGION_STATOR Spatial quantity name for the average loss density* DVOL_LOSS_MEAN_STATOR Spatial quantity name for energy density* DVOL_ENERGY_LOSS_STATOR                                                                                                    | Image: Contract of the contract of the contract                        |
| 18                                                                                                    | Average iron losse<br>Periodic model (1/3<br>Full model: 328.87                                                                                                    | es in the <b>stator</b> region:<br>/5 of the full model): <b>326.91</b> W<br>7 W * 5 = <b>1634.55</b> W<br>OK APPIY Cancel Detail >> • • • • • • • • • • • • • • • • • •                                                                                                    |

Project Application Solving Data exchange Support Graphic Curve Computation Advanced View Help

### **2D ELECTROMAGNETIC ANALYSIS**

. . . .

-

| Loss Computation: Total Value Me                                                                                                    | ethod 📃 🕑 😹 🖉 🖉                                                                                                    | 👱 / 🔁 🗽 箔 🔊                                                                                                    | Dn point     Dn point     Dn physical entity                                                                                                    | 💵 📓 🎽 💥 🍕 🎘 🏭 🔭 🏭 🔭                                                                                                    |
|----------------------------------------------------------------------------------------------------|----------------------------------------------------------------------------------------------------|----------------------------------------------------------------------------------------------------|----------------------------------------------------------------------------------------------------|----------------------------------------------------------------------------------------------------|
| <ul> <li>Iron losses: rotor</li> <li>[Computation] – [Computation]</li> </ul>                                                                                                    | Data Tree<br>Data Tree<br>Concernent data<br>Concernent y<br>Concernent y<br>Conce | The va                                                                                                    | Computation of iron losses  C Computation of inductance matrix  C Computation of the demagnetization  F Open mechanical analysis context  C Computed by the "Iron | Computation of iron losses Deprecated versions  R Edit Ctrl-E R Delete Supprimer R TXT export Excel export Coss computation" |
| Iron losses computation     Computation type                                                                                                    | Iron losses computation X Computation type                                                                                                    | 🔂 Edi 🚺                                                                                                    | ool is only based on the <b>p</b>                                                                                                    | eriodic model                                                                                                    |
| Offinition Results         Laminated face regions         RUTOR         Time interval         X choice Parameter name         Current value         Limit min         Limit max         Ø ANGPOS_ROTOR         Full cycle | Definition Results Result curve name * CURVE_LOSS_REGION_ROTOR Result name * LOSSES_IN_REGION_ROTOR Spatial quantity name for the average loss density * DVOL_LOSS_MEAN_ROTOR Spatial quantity name for energy density * DVOL_ENERGY_LOSS_ROTOR                                                                                                    | LOSSES_IN_REG<br>Comment<br>06/30/22 16:43:27<br>Results \ Descri<br>Iron losses<br>LS iron losses<br>LS iron losses<br>Average iron loss<br>5.05539407426 | ION_ROTOR ption  ses (over a period) (W) * 4637                                                                                                    |                                                                                                    |
| Model for losses<br>LS predefined sheets<br>Designation (E.U. standard, BS EN 10106)<br>M800_65A                                                                                                    | Average iron loss<br>Periodic model (1,<br>Full model: 5.10 V                                                                                                    | es in the <b>roto</b><br>/5 of the full r<br>V * 5 = <b>25.3</b> V                                                                                         | or region:<br>model): <b>5.06</b> W<br><i>N</i><br>Apply Cancel De                                                                                                | etair >>                                                                                                    |
| 19 OK Cancel @ Picture                                                                                                    | Cancel OK Cancel Picture                                                                                                    |                                                                                                    |                                                                                                    |                                                                                                    |

#### Loss Computation: Total Value Method

- Loss computation in Flux: total value method
  - Save the project as "IkerMAQ\_GlobalLossValue.FLU"

| Project        | Application  | Solving |
|----------------|--------------|---------|
| Nev            | V            | Ctrl-N  |
| 🕑 Оре          | en project   | Ctrl-O  |
| 🍠 Clos         | se           |         |
| Rec            | ent projects | •       |
| 🔡 Sav          | e            | Ctrl-S  |
| 🔡 Sav          | e as         |         |
| nd Con         | nmand file   | •       |
| 🔶 Mac          | ro           | •       |
| 🕐 Ove          | erlay        | •       |
| Exp            | ort          | •       |
| 🕑 Prin         | ıt           | •       |
| -<br>Kate Exit | :            | Alt-F4  |

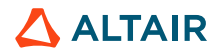

#### LOSS COMPUTATION: NODAL MAPPING

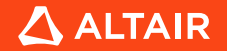

Loss Computation: Nodal Mapping Method

- Loss computation in Flux: nodal mapping method
  - Need the spatial quantities created in the previous step
    - Continue to work on the project "IkerMAQ\_GlobalLossValue" in Flux

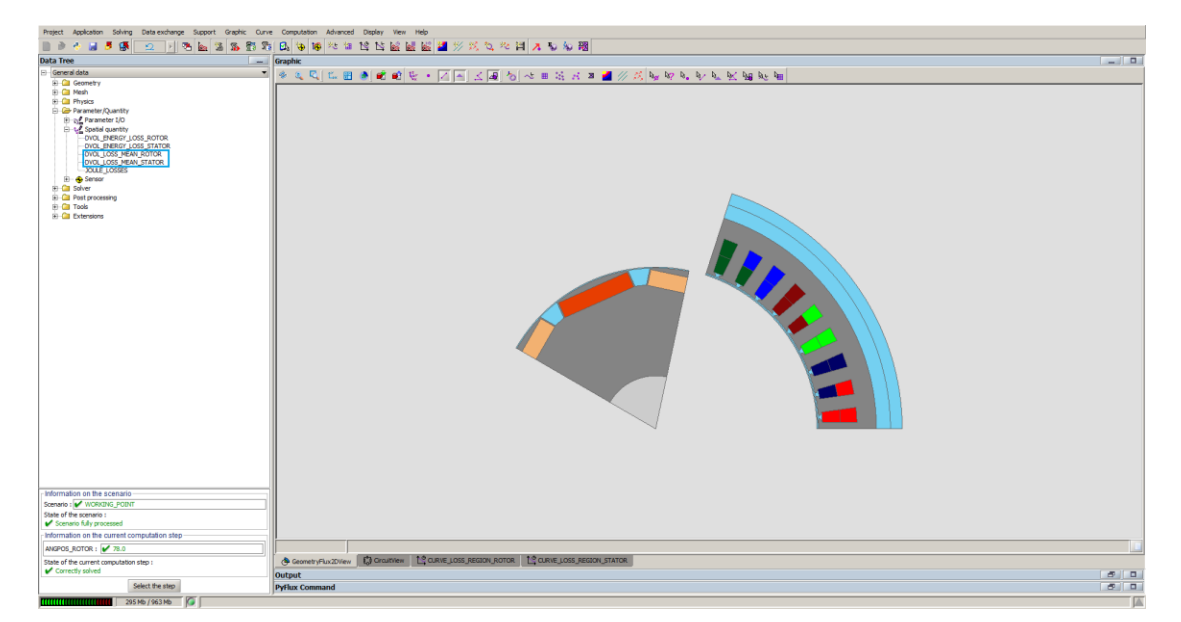

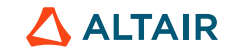

Loss Computation: Nodal Mapping Method

Iron loss export from Flux •

Data relievition Data visualizer Data avviort Dienlav View Heli

- Export the nodal loss values from Flux to AcuSolve ٠
  - [Data exchange] [Open data Import/Export context] •

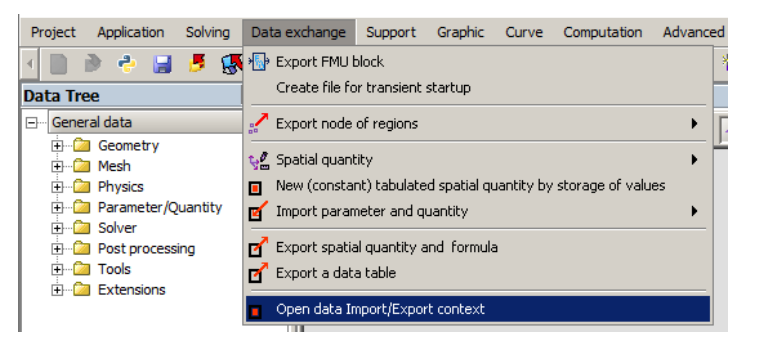

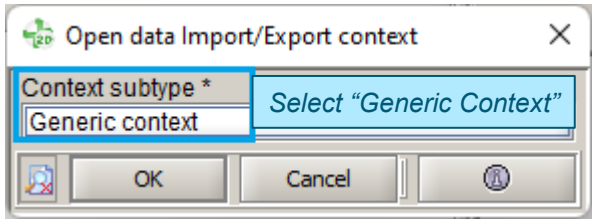

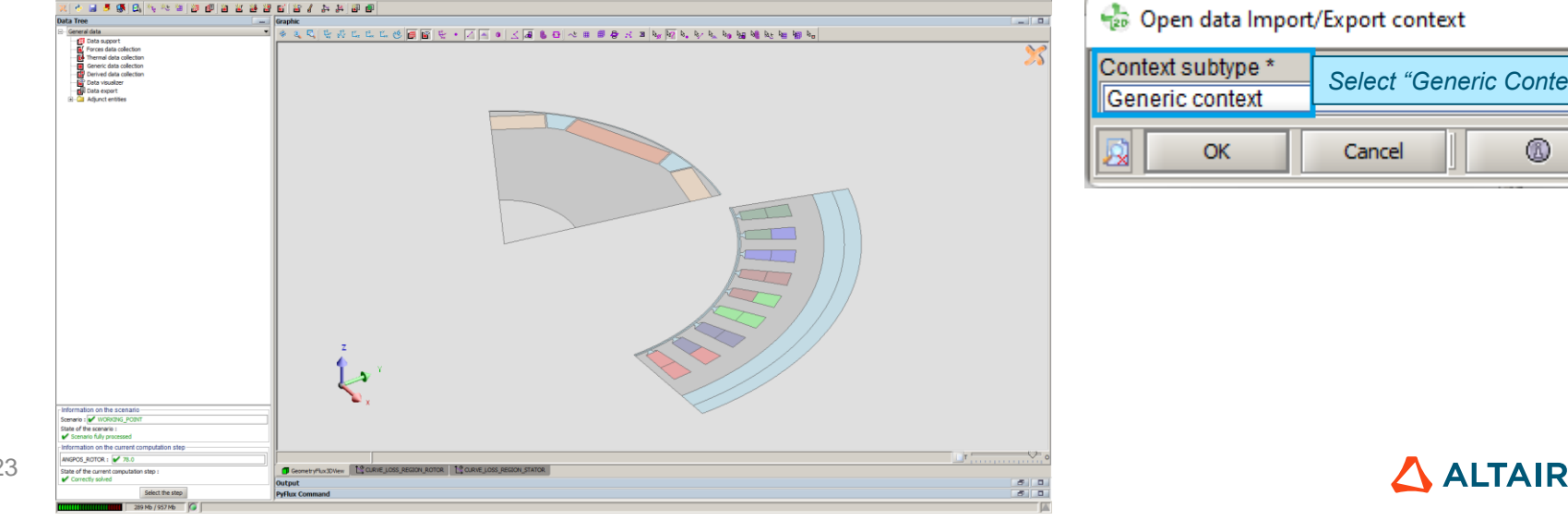

Data export

Display

Help

₽¥. 14

Graphic

Ż 0

### **2D ELECTROMAGNETIC ANALYSIS**

Loss Computation: Nodal Mapping Method

Iron loss export from Flux •

•

Create data support: **ROTOR** ٠

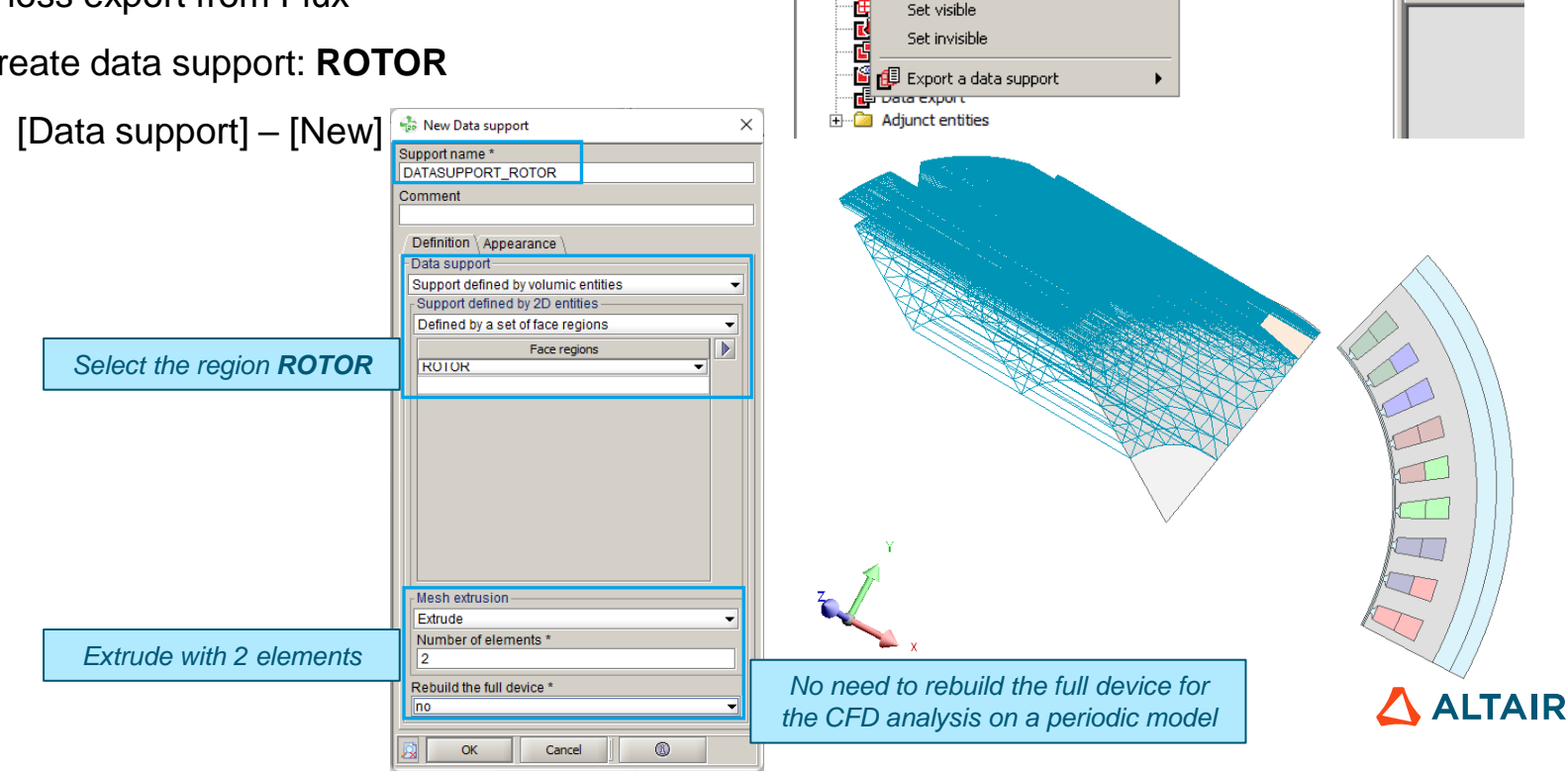

Data support

New

Edit

🔠 Delete

Project

Data Tre

---- Gener

Data collection

Ctrl-E

Supprimer

Data visualizer

ø

Data export

Display

Help

₽¥. 14

### **2D ELECTROMAGNETIC ANALYSIS**

Loss Computation: Nodal Mapping Method

Iron loss export from Flux •

•

Create data support: **STATOR** ٠

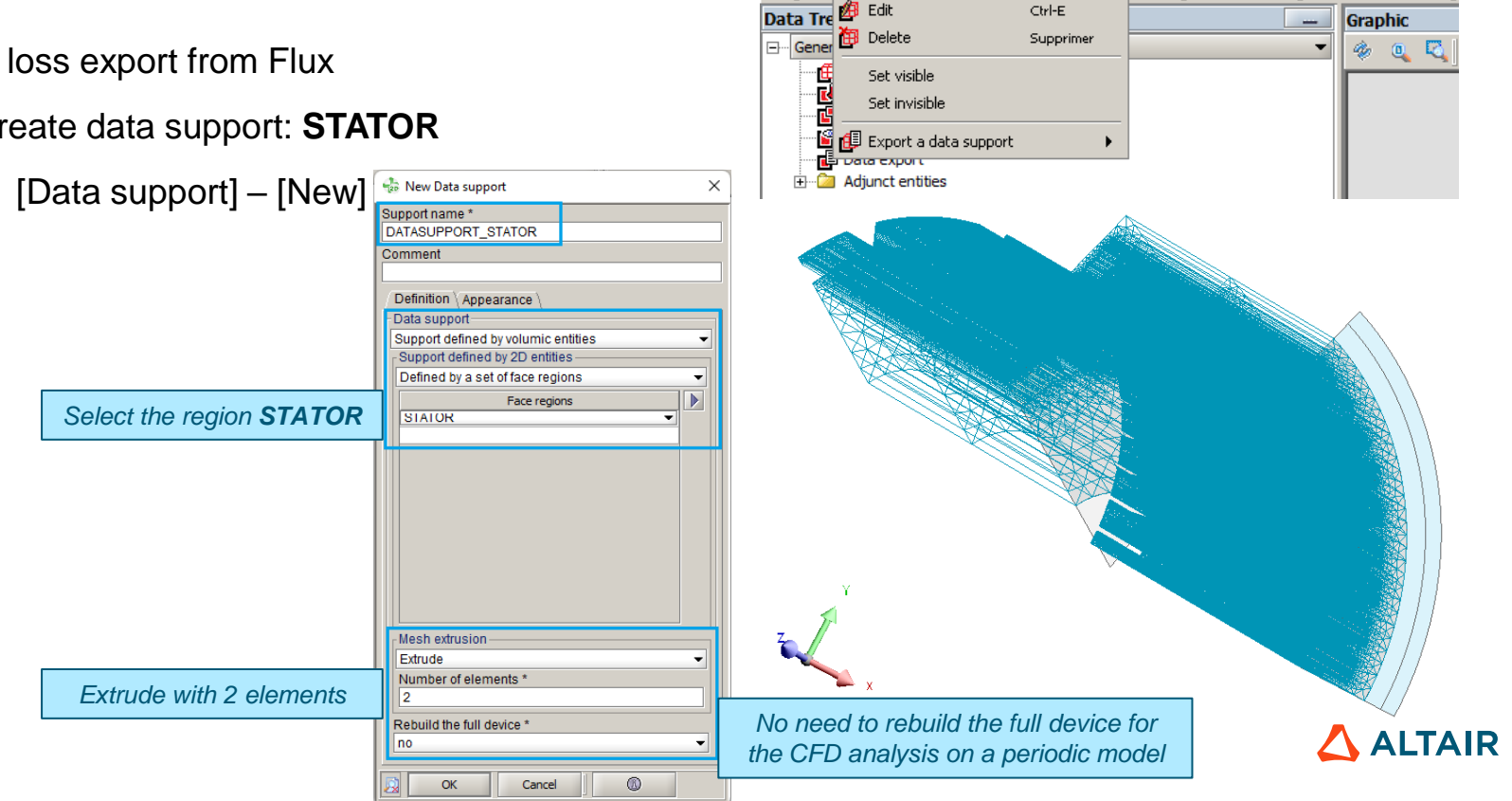

Data support

New

Project

Data collection

Data visualizer

Æ

Loss Computation: Nodal Mapping Method

- Iron loss export from Flux
  - Create generic data collection
    - [Data collection] [Generic data collection] [New]

OK

Cancel

|   | Information on the scenario                                 |                                   |  |  |  |
|---|-------------------------------------------------------------|-----------------------------------|--|--|--|
|   | Scenario : WORKING_POINT<br>State of the scenario :         | New Generic data collection       |  |  |  |
|   | <ul> <li>Scenario fully processed</li> </ul>                | Name of the data collection *     |  |  |  |
|   | Information on the current computation step                 | DataCollection_ROTOR              |  |  |  |
|   | ANGPOS_ROTOR : 🖌 78.0                                       | Comment                           |  |  |  |
|   | State of the current computation step :<br>Correctly solved |                                   |  |  |  |
|   | Colort the star                                             | Data collection                   |  |  |  |
|   | Select the step                                             | Generic data collection           |  |  |  |
|   | Select the created DataSupport                              | Collection support *              |  |  |  |
|   | Color ale cleated Datacappent                               | DATASUPPORT_ROTOR                 |  |  |  |
| c | Coloct the dedicated anoticl quantity formula               | Formula of the value to collect * |  |  |  |
| 0 | elect the dedicated spatial quantity formula                | DVOL_LOSS_MEAN_ROTOR              |  |  |  |
|   |                                                             | Type of value                     |  |  |  |
|   | Select "Average values in elements"                         | Average values in elements        |  |  |  |
|   |                                                             | Collection interval               |  |  |  |
|   | Collect the data only for the current step                  | Collect only for the current step |  |  |  |
|   | (the last <b>EM</b> solution stop)                          |                                   |  |  |  |
|   | (the last EIVI solution step)                               |                                   |  |  |  |
| 1 |                                                             |                                   |  |  |  |
|   |                                                             |                                   |  |  |  |
|   | 26                                                          |                                   |  |  |  |

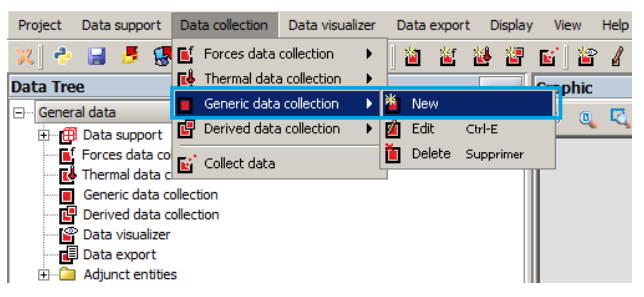

 $\times$ 

-

f()

-

6

| 😓 New Generic data collection 🛛 🕹 |  |  |
|-----------------------------------|--|--|
| Name of the data collection *     |  |  |
| DATACOLLECTION_STATOR             |  |  |
| Comment                           |  |  |
|                                   |  |  |
| Data collection                   |  |  |
| Generic data collection 👻         |  |  |
| Collection support *              |  |  |
| DATASUPPORT_STATOR                |  |  |
| Formula of the value to collect * |  |  |
| DVOL_LOSS_MEAN_STATOR f0          |  |  |
| - Type of value                   |  |  |
| Average values in elements 🔹 👻    |  |  |
| - Collection interval             |  |  |
| Collect only for the current step |  |  |
|                                   |  |  |
|                                   |  |  |
|                                   |  |  |
|                                   |  |  |
| OK Cancel                         |  |  |

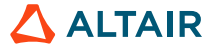

Loss Computation: Nodal Mapping Method

- Iron loss export from Flux •
  - Create data export

| Project Data support Data collection Data visualizer                 | Data export Display View Help                          |
|----------------------------------------------------------------------|--------------------------------------------------------|
| 🗶 🕹 🔒 🍠 🖪 💁 🗛 🎋 🖀 🖉 🦺                                                | 🐡 Export to OptiStruct 🔹 👔 📳                           |
| Data Tree                                                            | K Export to HyperView                                  |
| 🕞 General data                                                       | 🥌 Export to Acusolve 🔹 🔖 🕙 New                         |
| + A Data support                                                     | 📳 Export to Nastran 🔹 🗶 Edit 🛛 Ctrl-E                  |
| Thermal data collection                                              | 🛃 Export to a tabulated data file 🔹 🎽 Delete Supprimer |
| <ul> <li>Derived data collection</li> <li>Data visualizer</li> </ul> | Export a data support                                  |
|                                                                      |                                                        |

| <ul> <li>[Data export] – [</li> </ul> | Export to AcuSolve] – [New]           | 😪 New Export data to Acusolve         | ×        |
|---------------------------------------|---------------------------------------|---------------------------------------|----------|
|                                       |                                       | Name *                                |          |
|                                       | 🐁 New Export data to Acusolve 🛛 🗙     | Comment                               |          |
|                                       | Name *                                |                                       |          |
|                                       | DataExport_RotorLosses                | Data collection export                |          |
| IkerMAQ_CFD_R IkerMAQ_CFD_St          | Comment                               | Export data to Acusolve               | -        |
| otorLosses.nas atorLosses.nas         |                                       | Data type to export                   |          |
| Solaat "Export data ta AauSalva"      | Data collection export                | Heat source (static)                  | -        |
| Select Export data to AcuSolve        | Export data to Acusolve 👻             | Collection to export on active step * |          |
|                                       | Data type to export                   | DATACOLLECTION_STATOR                 |          |
| Select "Heat source (static)"         | Heat source (static)                  |                                       |          |
|                                       | Collection to export on active step * |                                       |          |
| Select the defined DataCollection     | DATACOLLECTION_ROTOR -                |                                       |          |
|                                       |                                       |                                       |          |
|                                       |                                       | File name *                           |          |
|                                       |                                       | IkerMAQ_CFD_StatorLosses              | 💆        |
|                                       |                                       | OK Cancel (R)                         |          |
| Define the export file name           | File name *                           |                                       | <u> </u> |
| 27                                    |                                       |                                       |          |
|                                       | OK Cancel                             | •                                     |          |

Loss Computation: Nodal Mapping Method

- Loss distribution inside an eMotor
  - Loss computation in Flux<sup>1</sup>
    - Save the project as "IkerMAQ\_NodalLossMapping.FLU"

| Project  | Application | Solving          | Data exchange | Support | Graphic   | Curve | 🐁 Choose th            | se the new name of the project X |
|----------|-------------|------------------|---------------|---------|-----------|-------|------------------------|----------------------------------|
| New Oper | n project   | Ctrl-N<br>Ctrl-O | 2 🕨 🖲         | 5 📐 箔   | <b>\$</b> | 5     | Save In: 🗀             | LossComputationCFD               |
| Rece     | nt projects | •                |               |         |           | •     |                        |                                  |
| 🔡 Save   |             | Ctrl-S           |               |         |           |       |                        |                                  |
| 🔡 Save   | as          |                  |               |         |           |       |                        |                                  |
| 🔶 Comr   | mand file   | •                |               |         |           |       |                        |                                  |
| 📌 Macr   | o           | •                |               |         |           |       |                        |                                  |
| 🕐 Over   | lay         | •                |               |         |           |       |                        |                                  |
| 💋 Expo   | rt          | •                |               |         |           |       | File Name:             | : IkerMAQ_NodalLossMapping       |
| 🎯 Print  |             | •                |               |         |           |       | Files of <u>Type</u> : | vpe: Flux2D Project directories  |
| 🛃 Exit   |             | Alt-F4           |               |         |           |       |                        | Save Cancel                      |

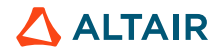

#### 3D CFD ANALYSIS (SIMLAB / ACUSOLVE)

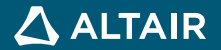

#### **EMOTOR CFD MESHING**

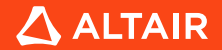

#### eMotor CFD Meshing

• Full motor modeling for thermal analysis

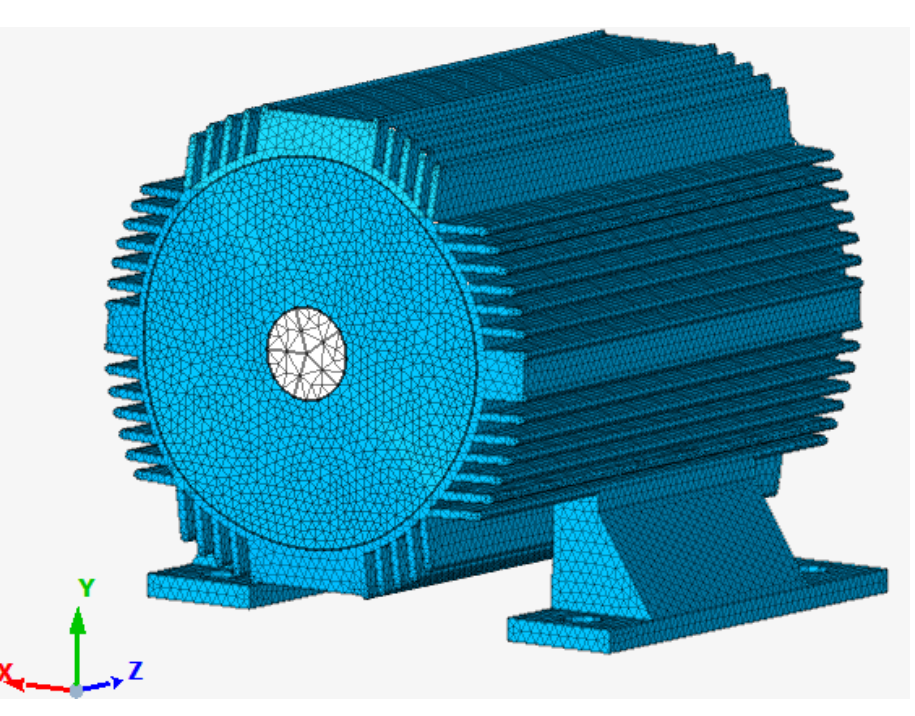

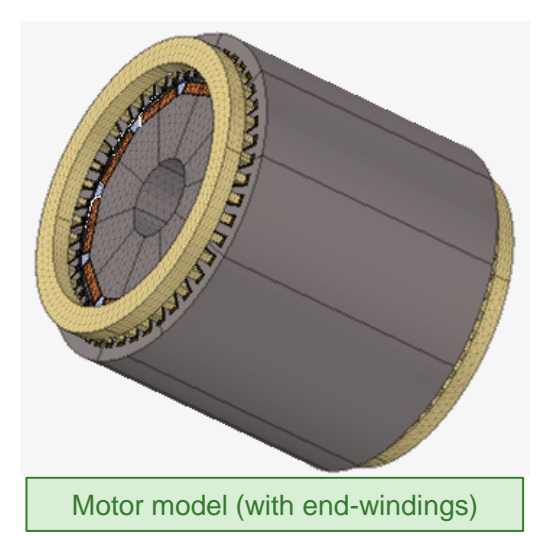

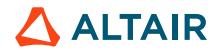

#### eMotor CFD Meshing

- Periodic modeling (axisymmetric model) for CFD analysis
  - With outside air fluid region

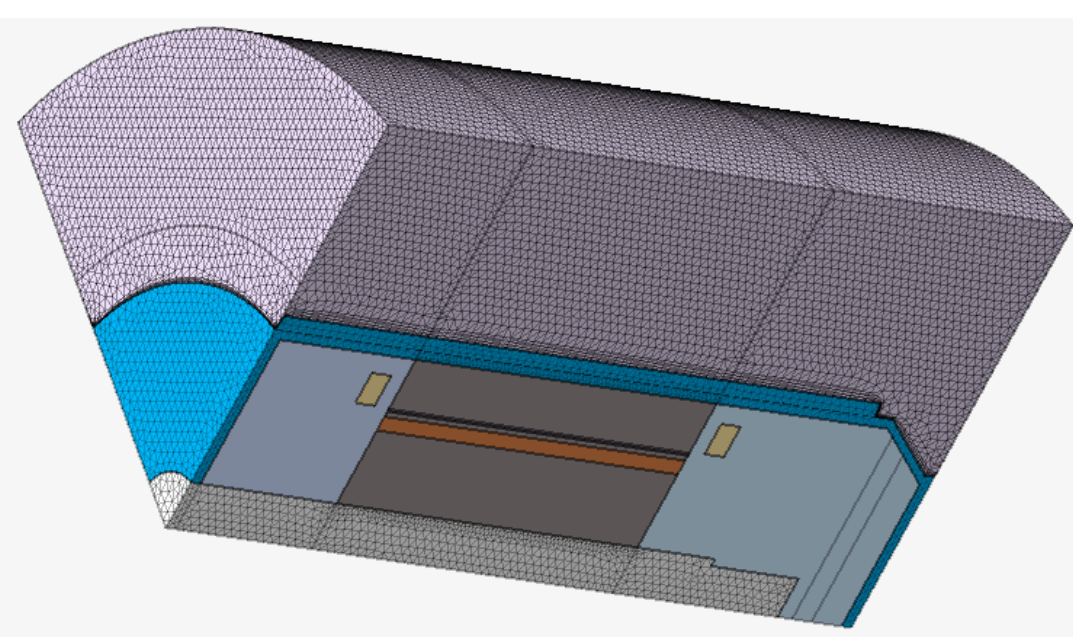

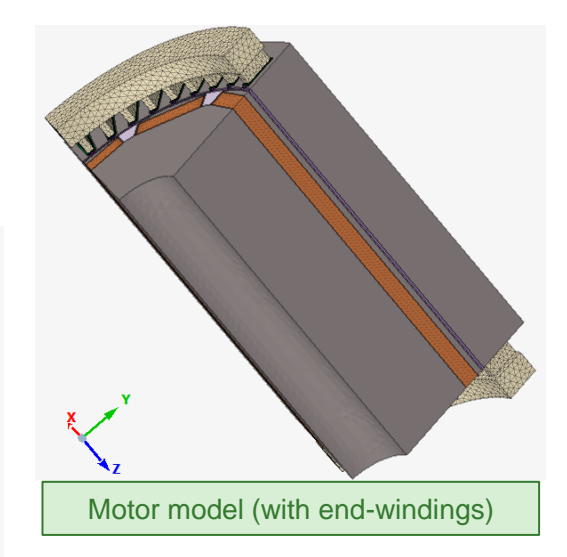

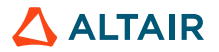

#### eMotor CFD Meshing

- Periodic modeling (axisymmetric model) for CFD analysis
  - Open the project "IkerMAQ\_CFD\_Mesh.slb"

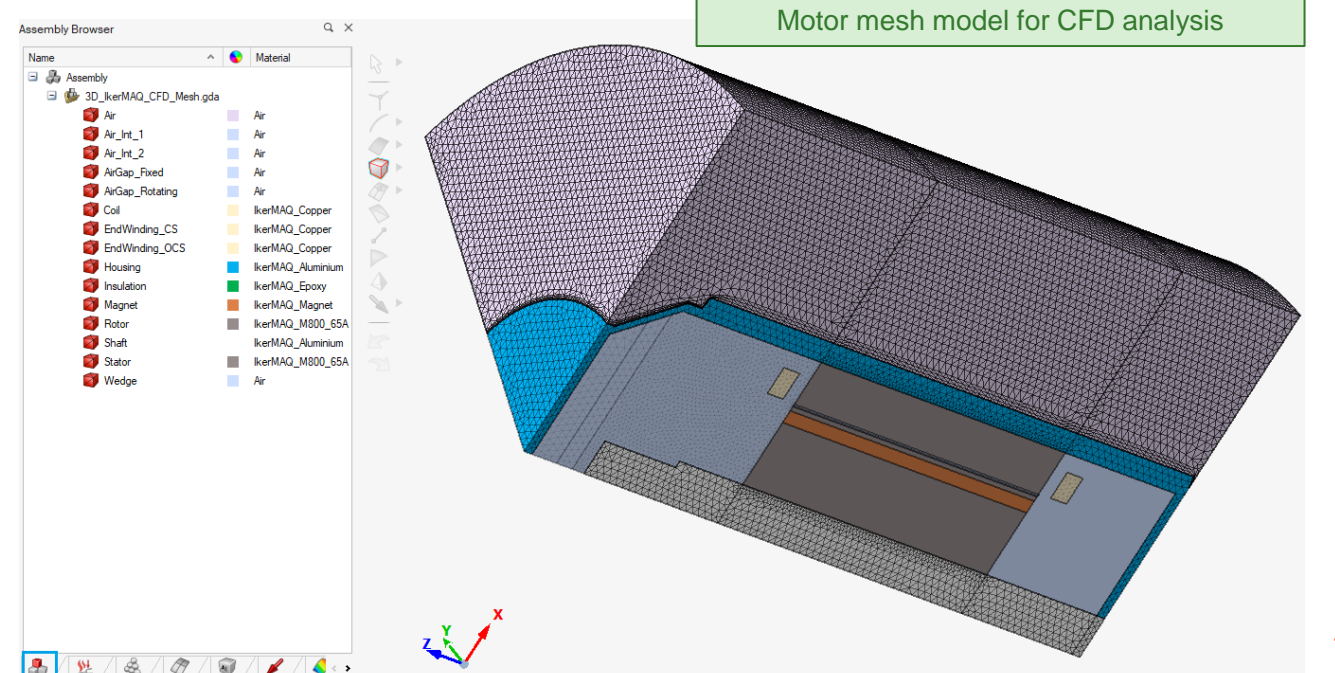

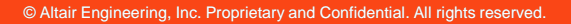

### **CFD SOLUTION SETUP**

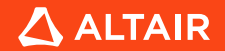

- Create a **Solution** for CFD analysis
  - [Solutions] [Flow]

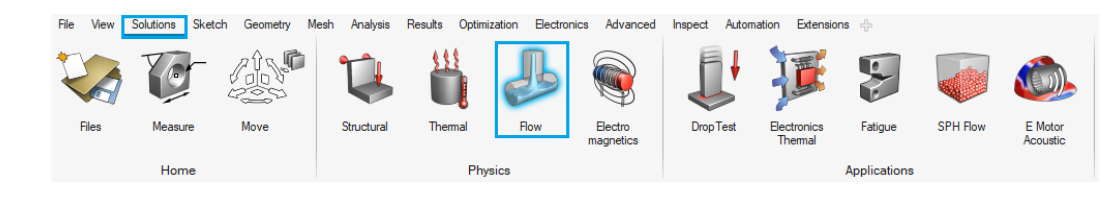

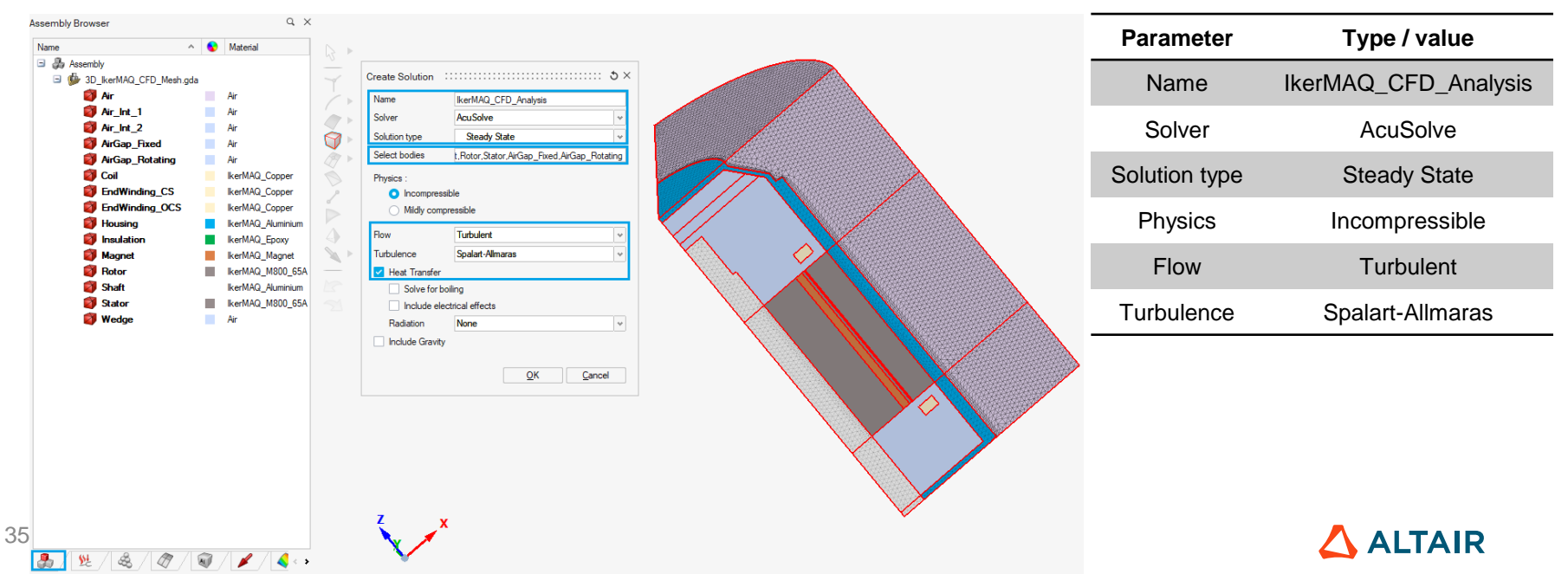

#### **CFD Solution Setup**

Create a Solution for CFD analysis

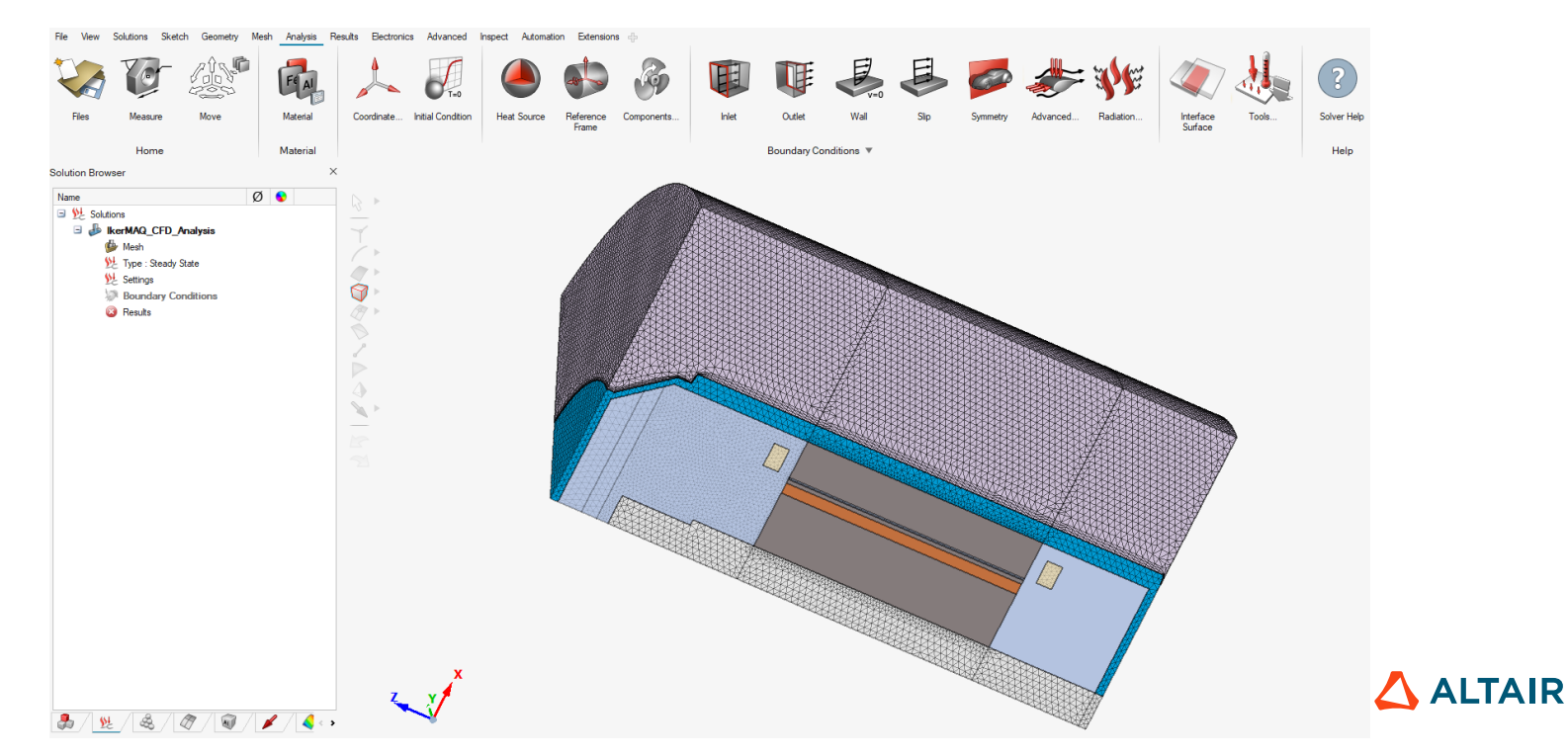

Heat Source

Reference

Frame

Components.

Results Electronics Advanced Inspect Automation Extensions 🕂

Initial Condition

### **3D CFD ANALYSIS**

#### **CFD Solution Setup**

•

- Define Flow Domain: Reference Frame
  - [Analysis] [Reference Frame]

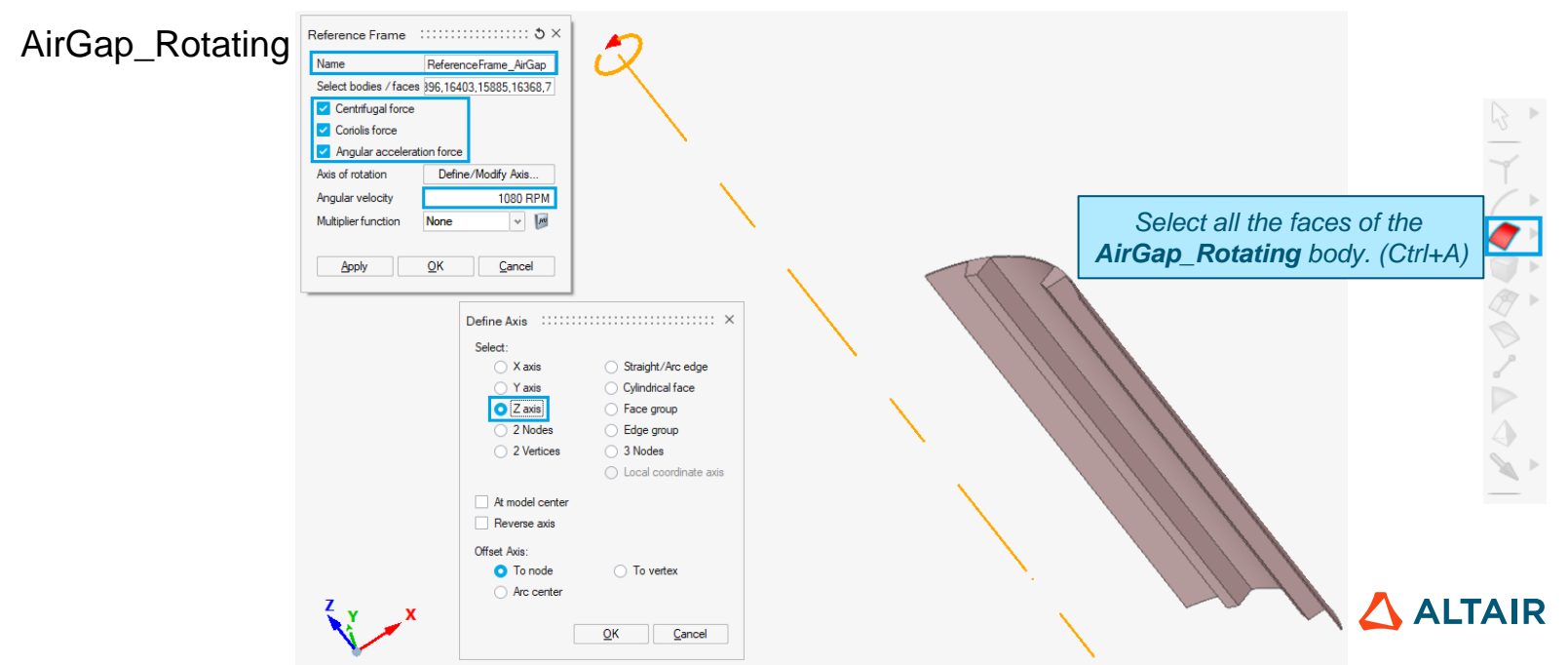

Solutions Sketch Geometry Mesh Analysis

Move

Files

Measure

Home

Material

Material

Coordinate...

Heat Source

Reference

Frame

Components..

Results Electronics Advanced Inspect Automation Extensions 🕂

Initial Condition

### **3D CFD ANALYSIS**

#### **CFD Solution Setup**

Rotor

•

- Define Flow Domain: Reference Frame
  - [Analysis] [Reference Frame]

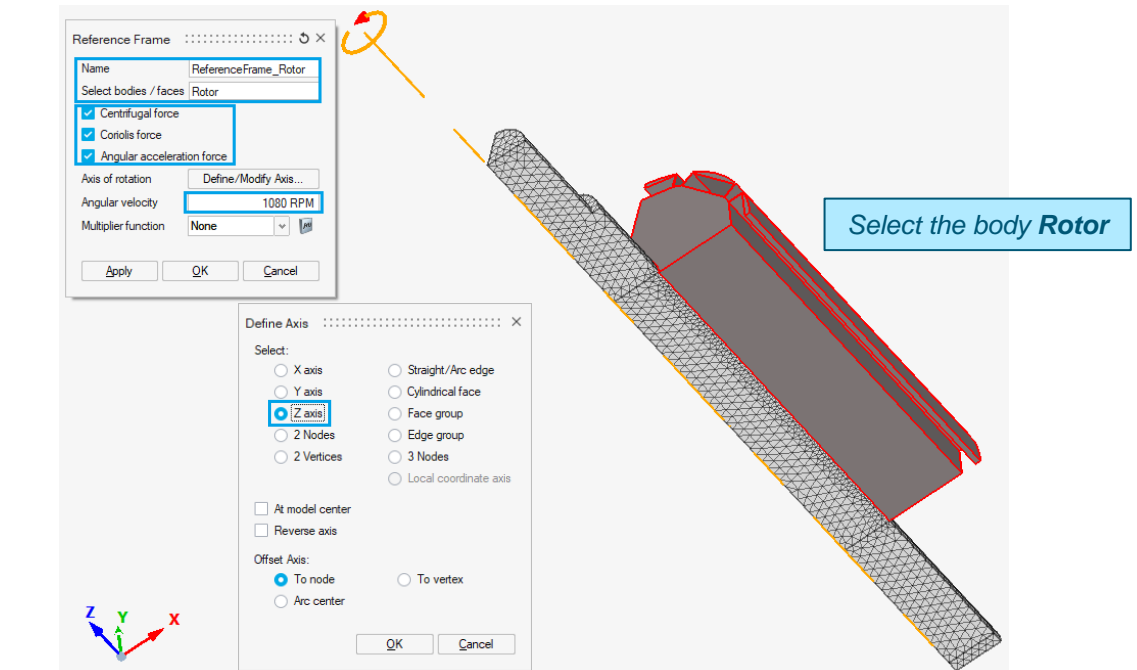

Files

Measure

Home

Solutions Sketch Geometry Mesh Analysis

Move

Material

Material

Coordinate...

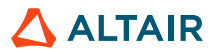

### **3D CFD ANALYSIS**

#### **CFD Solution Setup**

Shaft

•

- Define Flow Domain: Reference Frame
  - [Analysis] [Reference Frame]

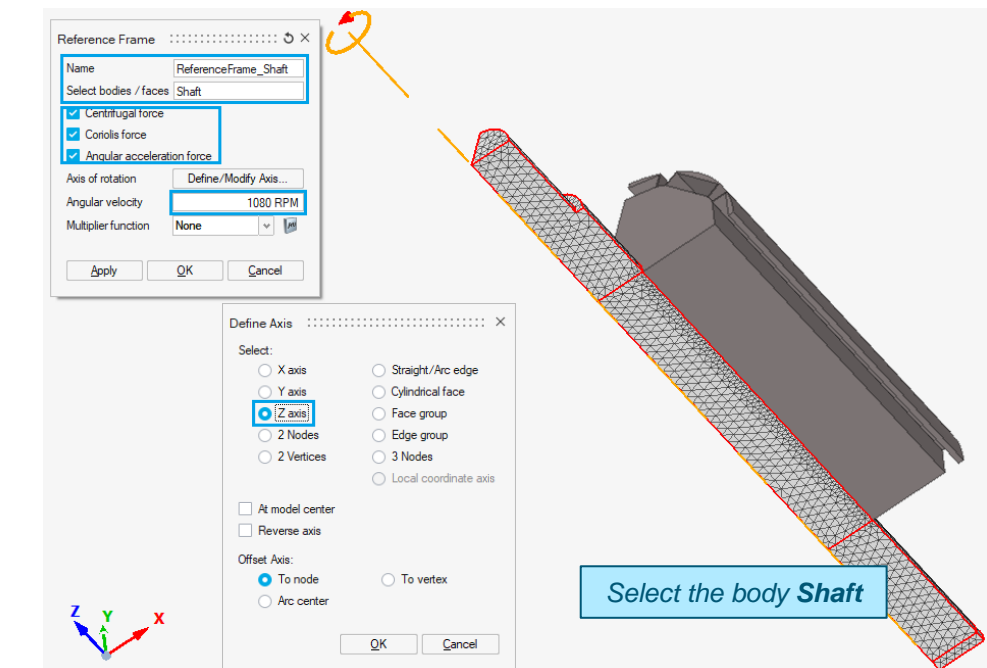

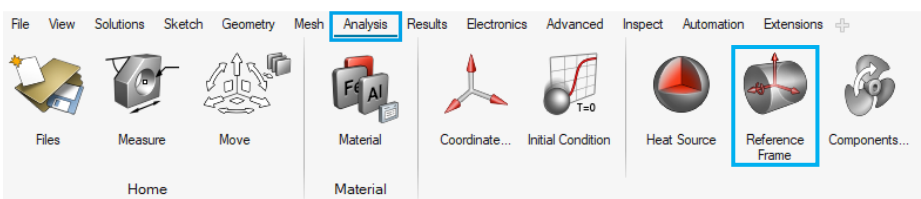

ALTAIR

### **3D CFD ANALYSIS**

#### **CFD Solution Setup**

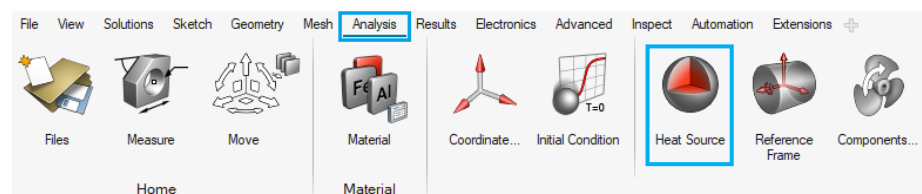

- Define **Flow Domain:** *Heat Source (total loss value)* 
  - [Analysis] [Heat Source]
    - Winding loss (straight part): 448.47 W

#### Please refer to the pages 15-16 for the winding loss (Joule loss) computation

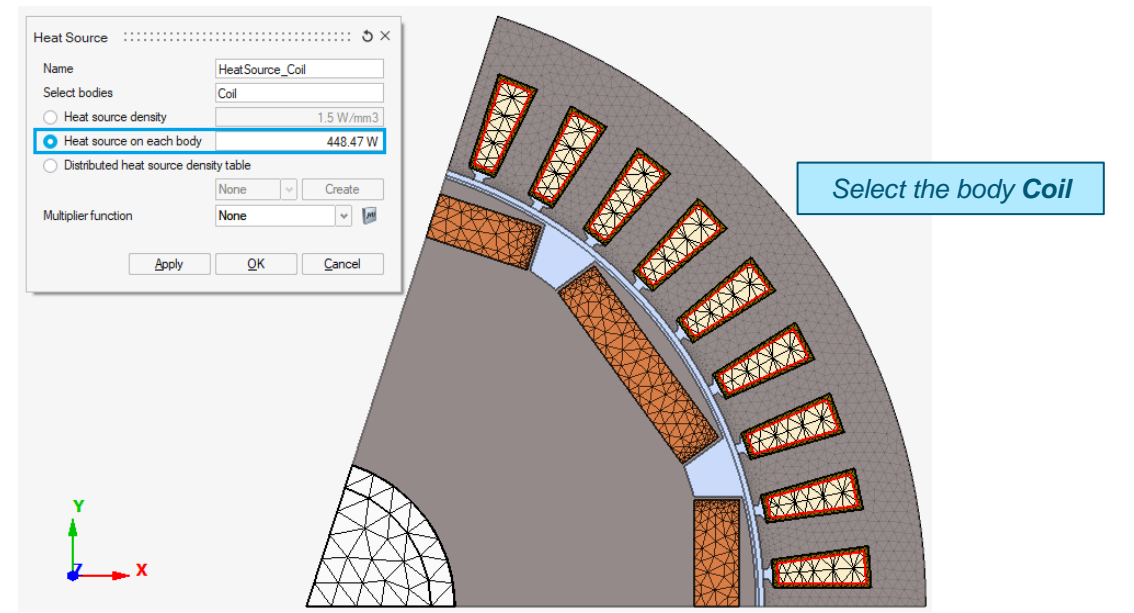

Results Electronics Advanced Inspect Automation Extensions 🕂

### **3D CFD ANALYSIS**

#### **CFD Solution Setup**

- Define Flow Domain: Heat Source (total loss value)
  - [Analysis] [Heat Source]
    - Winding loss (end windings)
      - C.S.: 316.67 W
      - O.C.S.: 214.17 W

Please refer to the pages 15-16 for the winding loss (Joule loss) computation

|                                       | Files   | Measure<br>Home | Move                                | Material<br>Material | Coordinate          | Initial Condi | tion Heat Source                  | e Referenc<br>Frame | ce Componer  | nts            |
|---------------------------------------|---------|-----------------|-------------------------------------|----------------------|---------------------|---------------|-----------------------------------|---------------------|--------------|----------------|
| (total los                            | ss valu | ıe)             |                                     |                      |                     |               |                                   |                     |              |                |
|                                       |         |                 | Heat Source :::                     |                      |                     | ::: ð×        |                                   |                     |              |                |
|                                       | 122     |                 | Name                                | Н                    | eatSource_EWOCS     |               | Salact                            | the ho              | dv           |                |
|                                       |         |                 | Select bodies                       | E                    | ndWinding_OCS       |               |                                   |                     |              |                |
|                                       |         | K               | <ul> <li>Heat source de</li> </ul>  | ensity               | 1.5                 | 5 W/mm3       | Enavvin                           | ang_c               | JUS          |                |
|                                       |         |                 | <ul> <li>Heat source or</li> </ul>  | n each body          | 2                   | 14.17 W       |                                   |                     |              |                |
|                                       |         |                 | <ul> <li>Distributed hea</li> </ul> | t source density t   | able                |               |                                   |                     |              |                |
| h                                     | /       |                 | Makabasharatian                     | N                    | one v C             | reate         |                                   |                     |              |                |
|                                       |         | <b>N</b>        | Multiplier function                 | N                    | one                 | * M           |                                   |                     |              |                |
|                                       |         |                 |                                     | Apply                | <u>O</u> K <u>C</u> | ancel         |                                   |                     |              |                |
|                                       |         |                 |                                     |                      |                     |               | Heat Source :                     |                     |              | ::::::: రి     |
|                                       |         |                 |                                     | Sel                  | ect the bo          | odv           | Name                              |                     | HeatSource_E | EWCS           |
|                                       |         |                 |                                     | End                  | Winding             | CS            | Select bodies                     |                     | EndWinding_( | CS             |
|                                       |         |                 |                                     | Lina                 |                     | _00           | <ul> <li>Heat source</li> </ul>   | density             |              | 1.5 W/mm3      |
|                                       |         |                 |                                     |                      |                     |               | <ul> <li>Heat source</li> </ul>   | on each body        |              | 316.67 W       |
|                                       |         |                 |                                     |                      |                     | $\checkmark$  | <ul> <li>Distributed h</li> </ul> | eat source den      | sity table   |                |
|                                       |         |                 |                                     |                      |                     |               |                                   |                     | None         | Create         |
|                                       |         |                 |                                     |                      |                     |               | Multiplier function               | n                   | None         | ~ [M           |
| Z Y                                   | ×       |                 | ,                                   |                      |                     |               |                                   | <u>A</u> pply       | <u>О</u> К   | <u>C</u> ancel |
| · · · · · · · · · · · · · · · · · · · |         |                 |                                     |                      |                     |               |                                   |                     |              |                |

Geometry Mesh Analysis

Solutions

Sketch

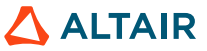

### **3D CFD ANALYSIS**

#### **CFD Solution Setup**

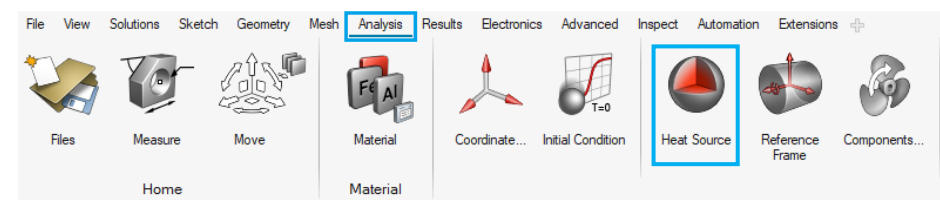

- Define Flow Domain: Heat Source (total loss value)
  - [Analysis] [Heat Source]
    - Magnet: 0.34 W

Please refer to the page 17 for the magnet loss (Joule loss) computation

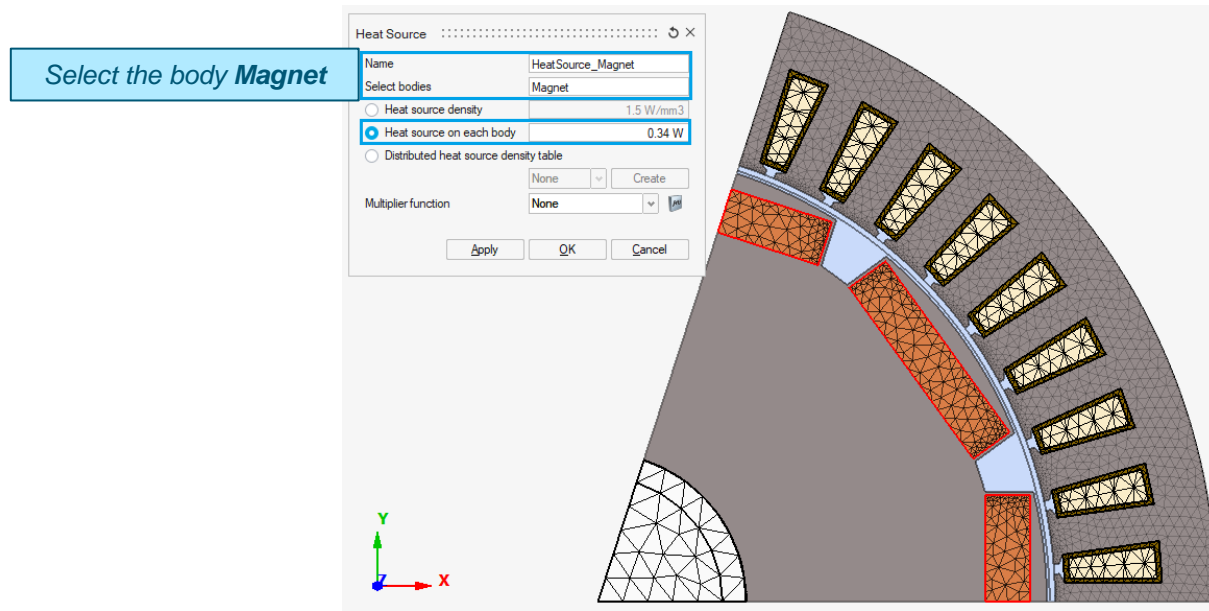

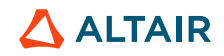

- Define Flow Domain
  - Reference Frames + Heat Sources (total loss value)

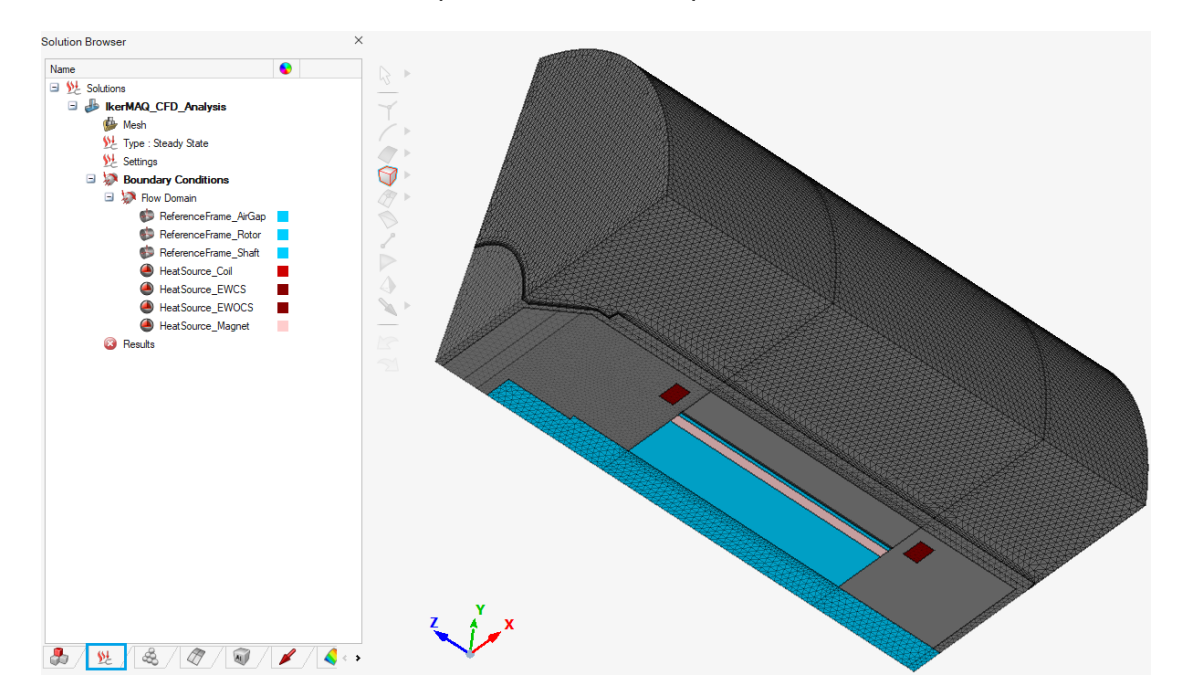

- Define Flow Domain: Heat Source (nodal mapping)
  - · Loss import: stator and rotor losses
    - [File] [Import] [Solver Input File]

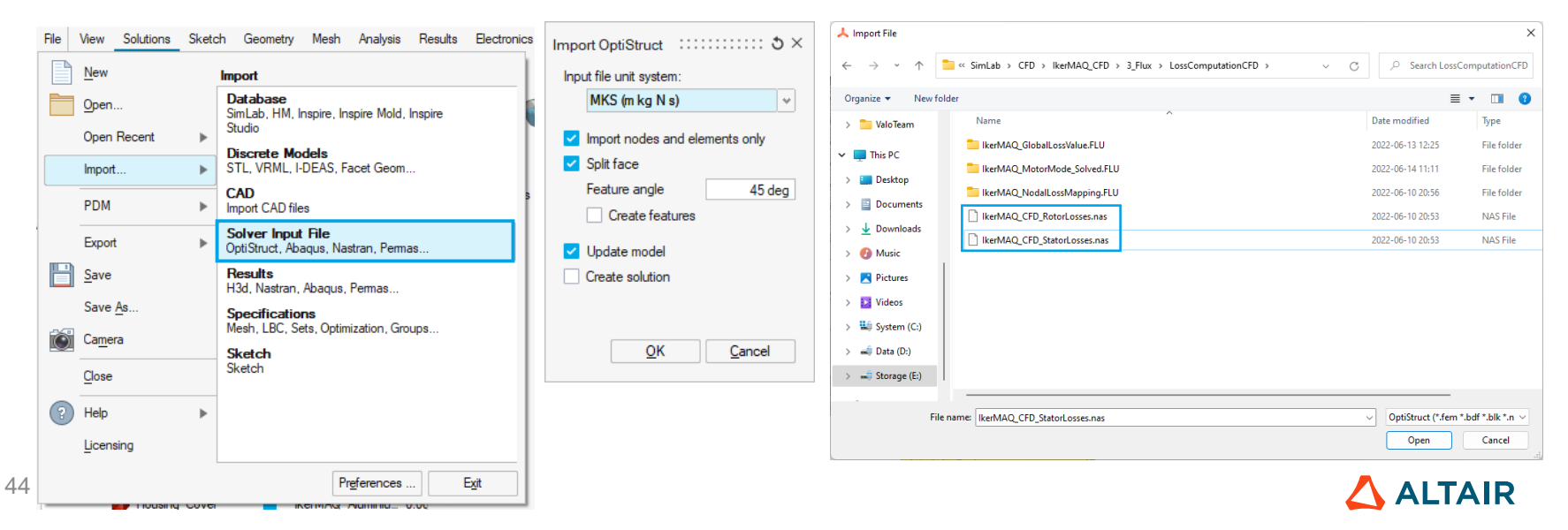

### **3D CFD ANALYSIS**

#### **CFD Solution Setup**

٠

45

- Define Flow Domain: Heat Source (nodal mapping)
  - Loss import: stator and rotor losses Imported meshed models for iron losses Assembly Browser A S Material Name Assembly 🖃 🏰 3D IkerMAQ CFD Mesh.g.. Air 🕼 Air Air\_Int\_1 Air Air Int 2 Air AirGap\_Fixed Air AirGap Rotating Air Coil IkerMAQ Copper EndWinding\_CS kerMAQ\_Copper EndWinding OCS kerMAQ Copper Housing IkerMAQ Aluminiu... Insulation IkerMAQ Epoxy Magnet IkerMAQ Magnet Rotor IkerMAQ\_M800\_6\_ Shaft IkerMAQ\_Aluminiu\_ 0 Stator kerMAQ\_M800\_6.. 0 Wedge Air IkerMAQ\_CFD\_RotorLosse\_ Body 2 IkerMAQ\_CFD\_StatorLosse. Body 2 92 / & / Ø / @ / 🖋 / 🍕 🕠

- Define Flow Domain: Heat Source (nodal mapping)
  - Loss import: stator and rotor losses
    - Visualize both the import bodies (stator and rotor losses) and the original bodies to check if the bodies are well covered

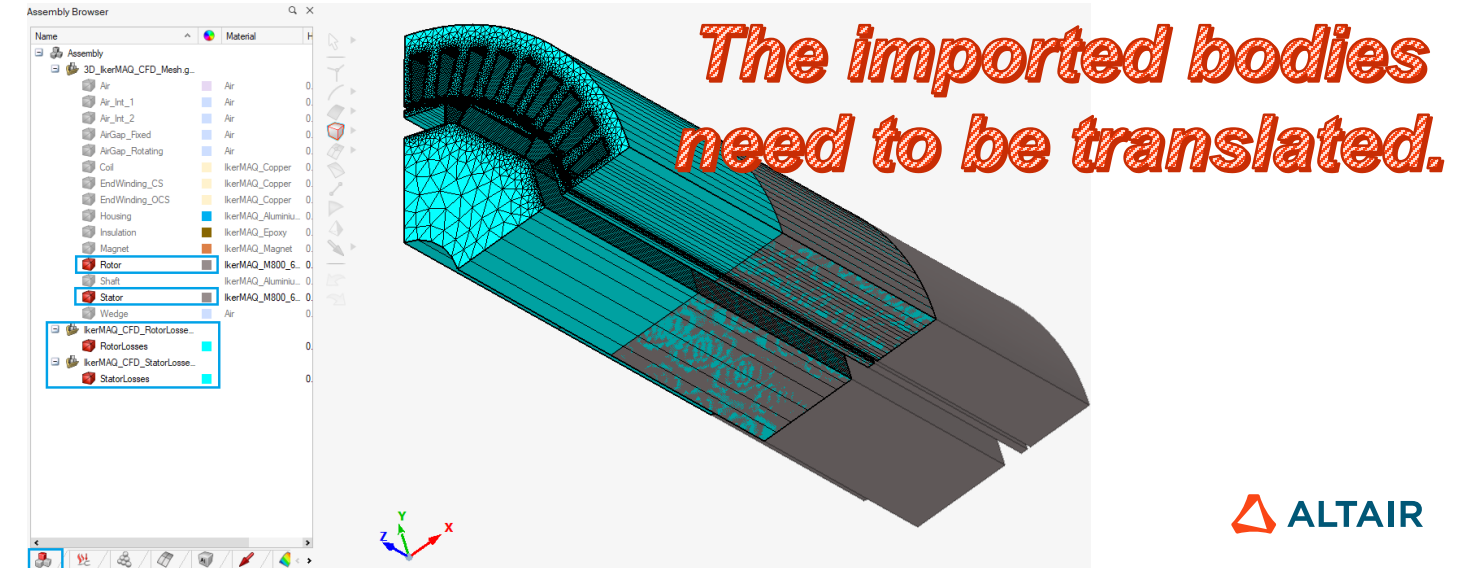

- Define Flow Domain: Heat Source (nodal mapping)
  - · Loss import: stator and rotor losses
    - Translate respectively the imported bodies (stator and rotor losses)

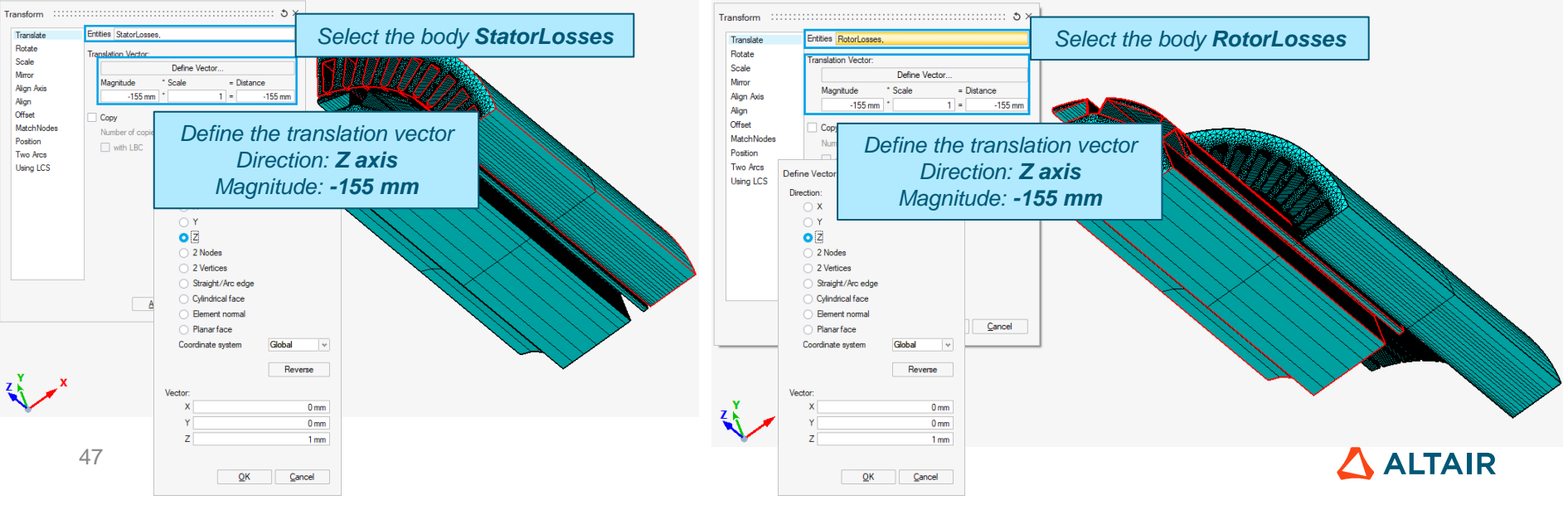

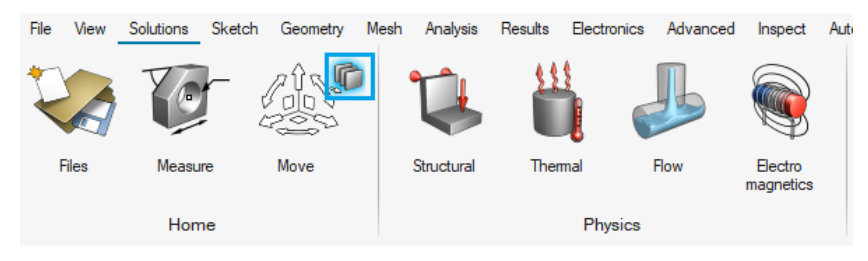

- Define Flow Domain: Heat Source (nodal mapping)
  - Loss import: stator and rotor losses
    - Translate respectively the imported bodies (stator and rotor losses)

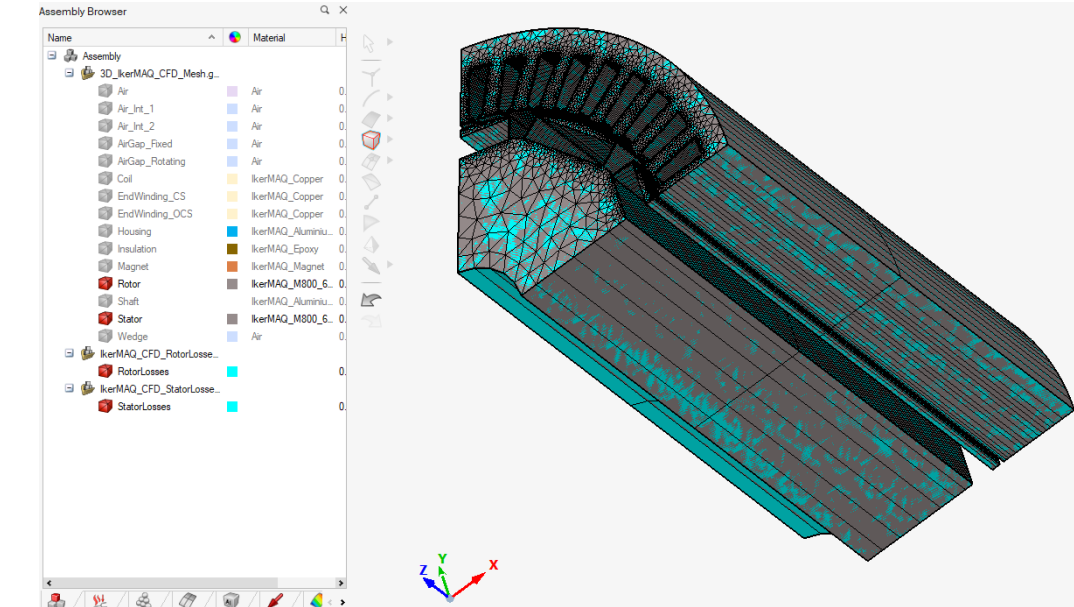

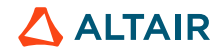

### **3D CFD ANALYSIS**

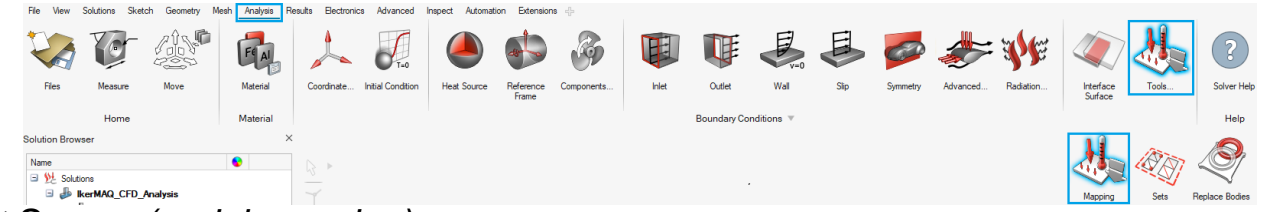

- Define Flow Domain: Heat Source (nodal mapping)
  - Load Mapping ..... 3 × Loss mapping: stator losses ٠ Method Data Table Data Table + Model [Analysis] – [Tools] – [Mapping] • Results Data + Model Heat source density Data type Interpolation method Closest Point \* Map to Element Noda Input Data format Nastran bulk data Select the loss file "IkerMAQ\_CFD\_StatorLosses.nas" Data file FD StatorLosses.nas Import. Data unit system MKS (m kg N s) Select the imported body **StatorLosses** Body StatorLosses Plot input data as contour Influence Distance Auto calculate User defined Select the body to be mapped: Stator Map to bodies/faces Stator Create Load Heat source Туре Define the generated result name: "HeatSource\_Stator" Name HeatSource Stator Map Data. Mapping done successfully. Click on Map Data Section Export: OK Export <u>Cancel</u>

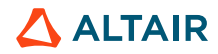

### **3D CFD ANALYSIS**

#### **CFD Solution Setup**

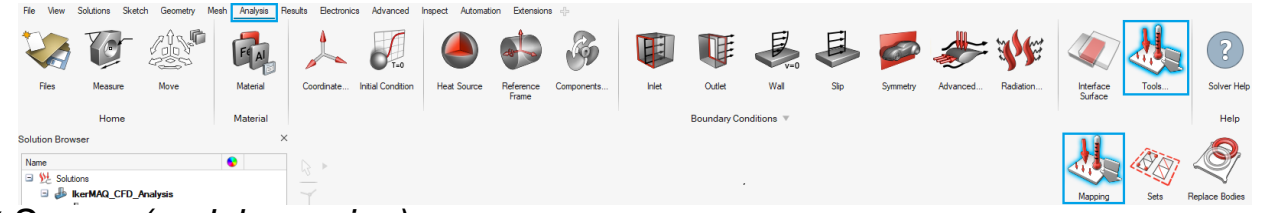

- Define **Flow Domain**: Heat Source (nodal mapping) •
  - Loss mapping: rotor losses ٠
    - [Analysis] [Tools] [Mapping] •

Select the loss file "IkerMAQ CFD RotorLosses.nas"

Select the imported body RotorLosses

Select the body to be mapped: Rotor

Define the generated result name: "HeatSource\_Rtator"

OK

#### Mapping done successfully.

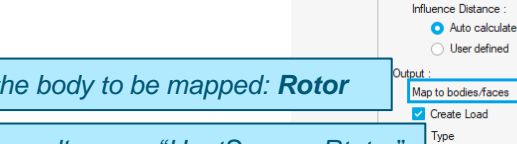

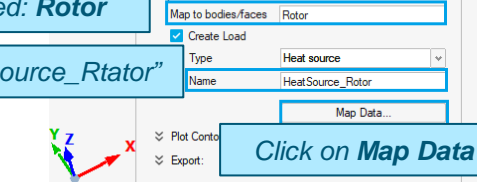

Heat source density

~

Import...

Cancel

Closest Point

Element Noda

Nastran bulk data

MKS (m kg N s)

Export

RotorLosses

FD\_RotorLosses.nas

Plot input data as contour

Method Data Table Data Table + Model

Data type

Map to

Input Data format

Data file

Body

Data unit system

Interpolation method

Results Data + Mode

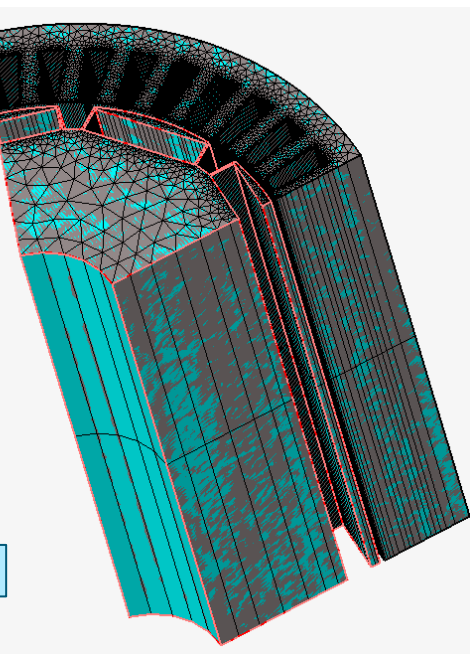

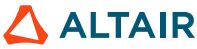

Data Table + Model
 Results Data + Model

Method : Data Table

Data type

Map to

Input

Interpolation method

Data format

Heat source density

Closest Point

Element Nodal

Nastran bulk data

v

v

¥

~

### **3D CFD ANALYSIS**

- Define Flow Domain: Heat Source (nodal mapping)
  - · Loss mapping: stator and rotor losses

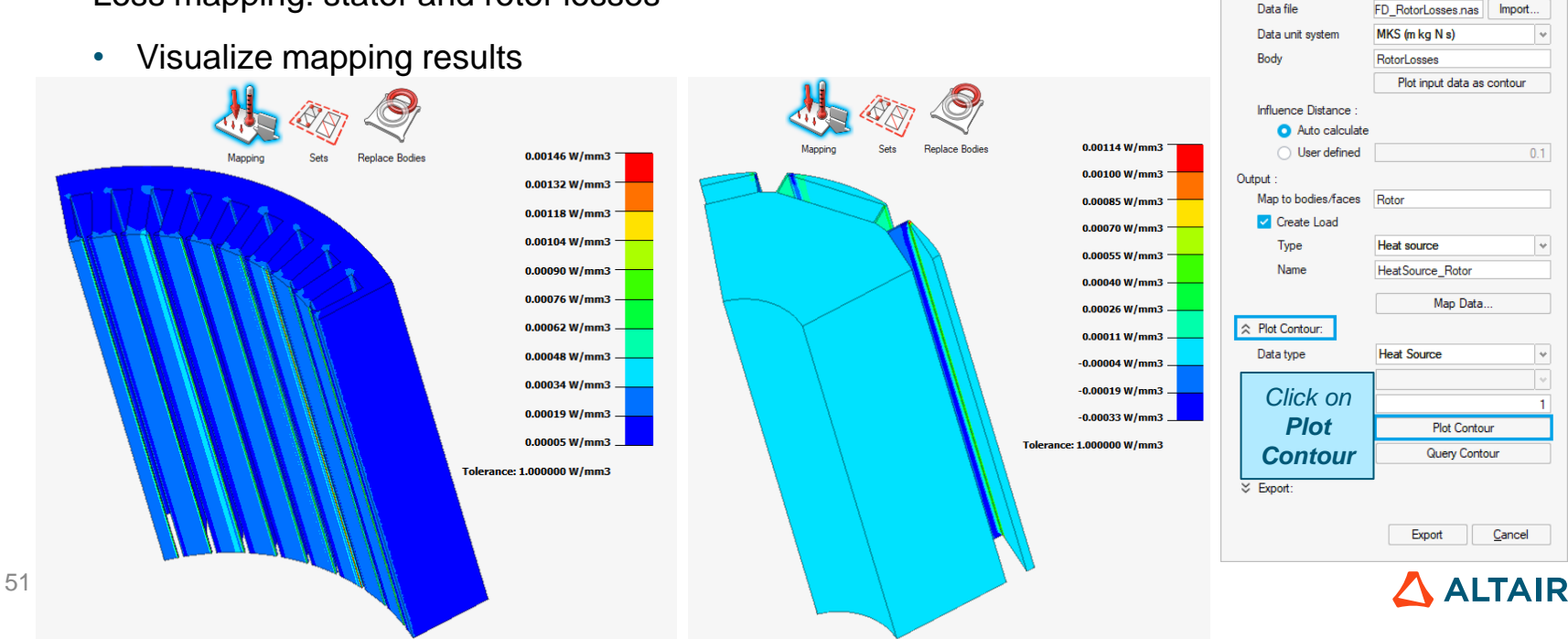

- Define Flow Domain
  - Reference Frames + Heat Sources (total loss value + nodal mapping)

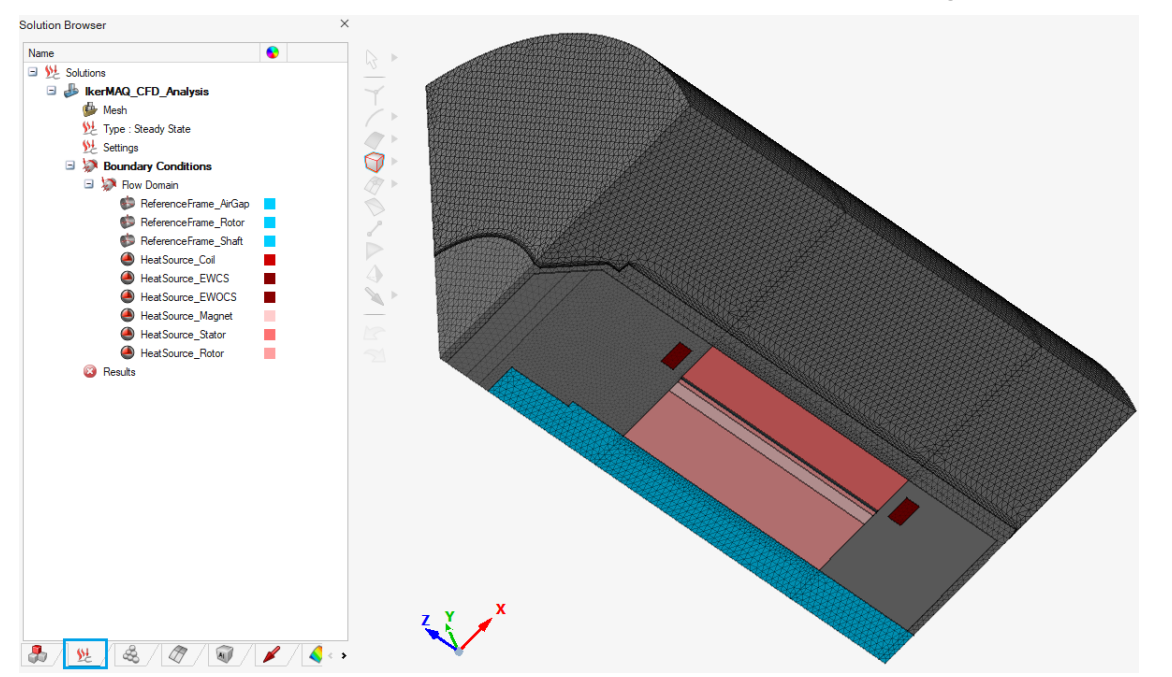

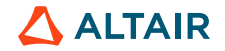

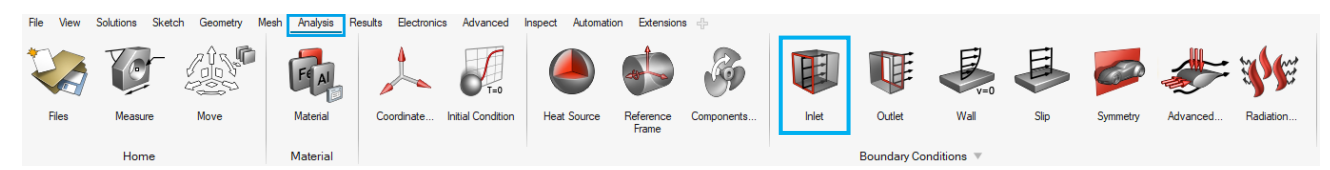

- Define Flow Boundaries: Inlet
  - [Analysis] [Inlet]

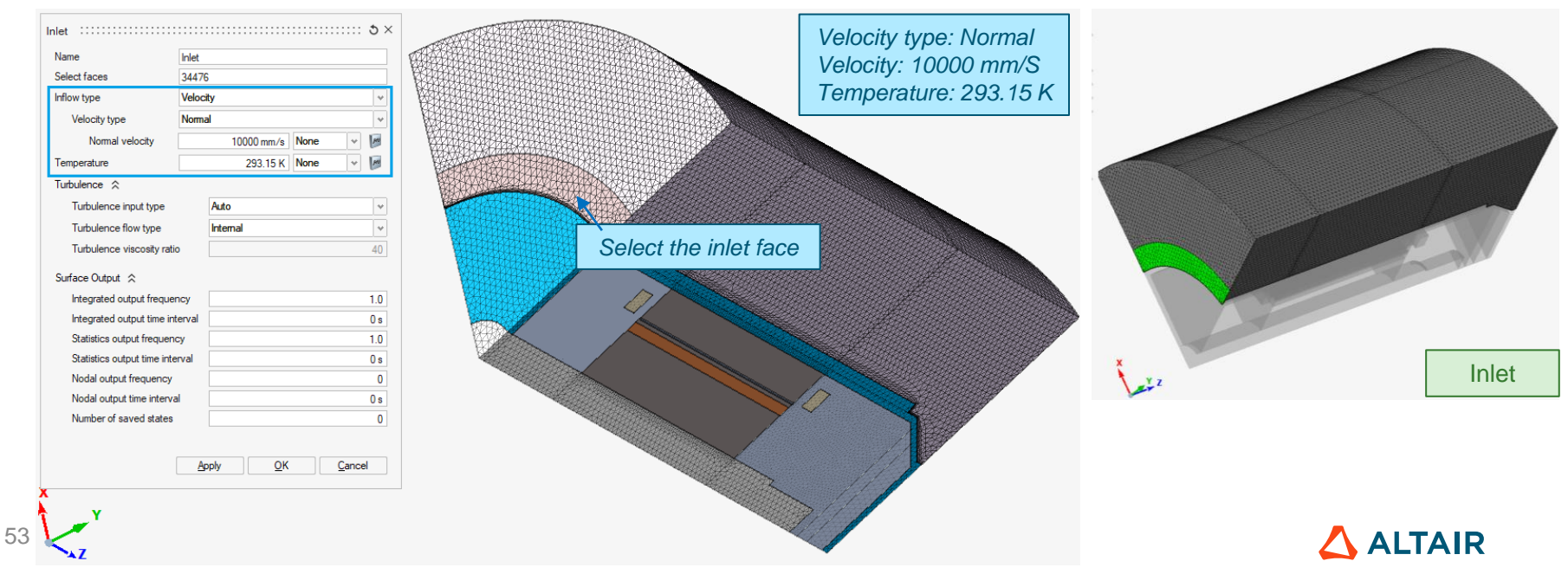

| File View | Solutions Sket | ch Geometry M | lesh Analysis R | esults Electronic | cs Advanced       | Inspect Automati | on Extension       | <b>15</b> -{}- |       |             |             |      |          |          |           |
|-----------|----------------|---------------|-----------------|-------------------|-------------------|------------------|--------------------|----------------|-------|-------------|-------------|------|----------|----------|-----------|
|           | 0              |               | FEAI            |                   | T=0               |                  |                    | <b>B</b>       | E     |             | V=0         | E    | 62       |          | S C       |
| Files     | Measure        | Move          | Material        | Coordinate        | Initial Condition | Heat Source      | Reference<br>Frame | Components     | Inlet | Outlet      | Wall        | Slip | Symmetry | Advanced | Radiation |
|           | Home           |               | Material        |                   |                   |                  |                    |                |       | Boundary Co | onditions 🔻 |      |          |          |           |

- Define **Flow Boundaries**: Outlet
  - [Analysis] [Outlet]

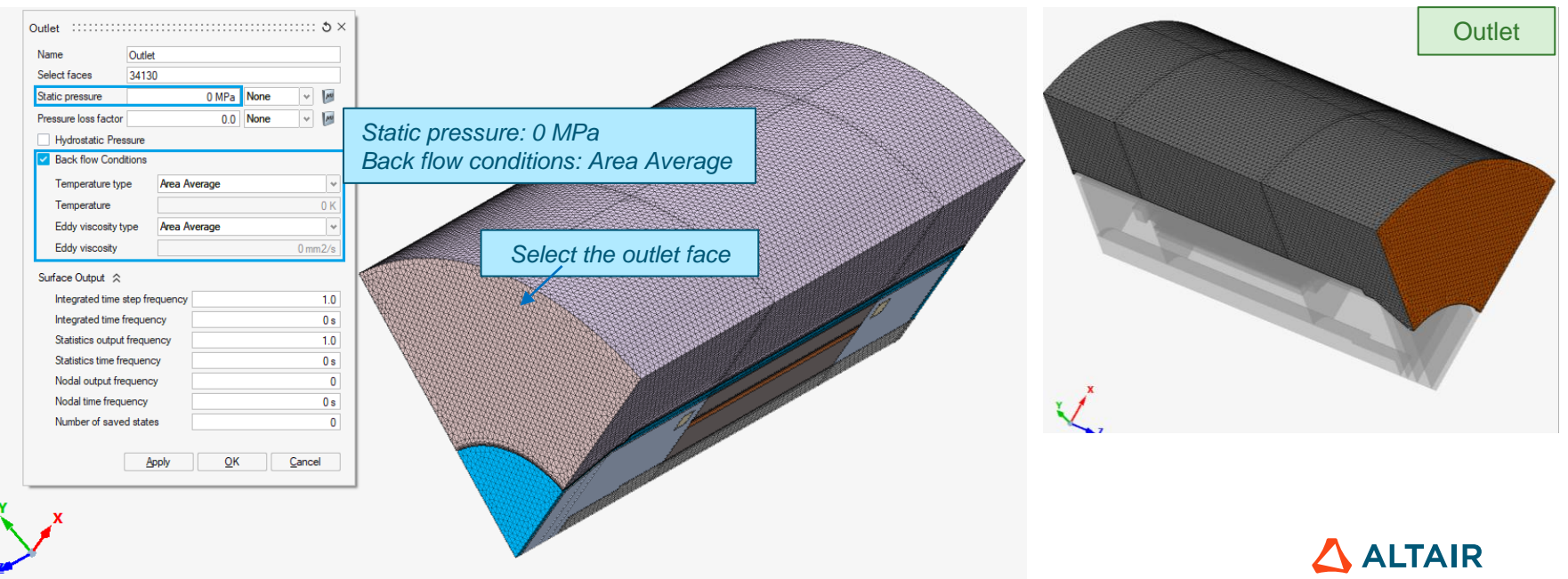

#### **CFD Solution Setup**

•

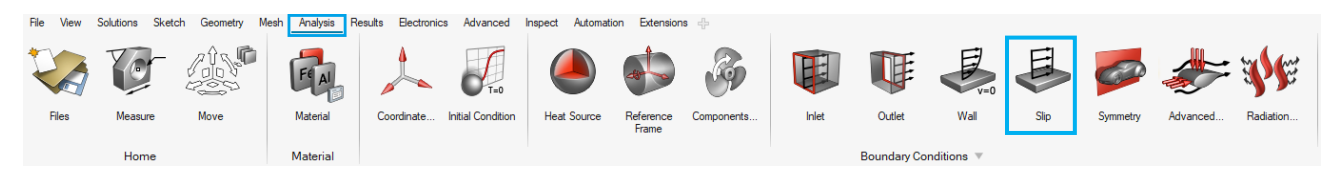

- Define Flow Boundaries: Slip
  - [Analysis] [*Slip*]

| Slip 1 | Slip :×                                                                                                    |                        |      |        |
|--------|----------------------------------------------------------------------------------------------------|------------------------|------|--------|
|        | Name Slip_1                                                                                                    |                        |      |        |
|        | Select faces .34297,34136,34278,34111,33957                                                                     |                        |      |        |
|        | Surface Output ⇒                                                                                                |                        |      |        |
|        | Apply QK Cancel                                                                                                 |                        |      |        |
|        | _                                                                                                    |                        |      |        |
|        |                                                                                                    | Select faces of Slip_1 |      |        |
|        |                                                                                                    |                        | × me | Slip 1 |
|        |                                                                                                    |                        | ~    |        |
|        |                                                                                                    |                        |      |        |
|        | The second second second second second second second second second second second second second second second se |                        |      |        |
|        | x                                                                                                    |                        |      |        |
|        | Z                                                                                                    |                        |      |        |
|        | V Y                                                                                                    |                        |      | ALIAIR |

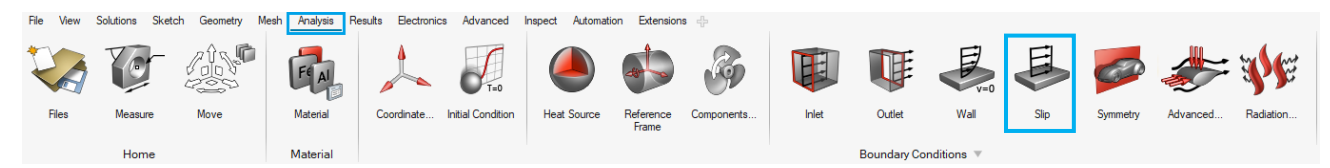

- Define Flow Boundaries: Slip
  - [Analysis] [*Slip*]
    - Slip 2 and 3

| Slip         3 ×           Name         Slip_2           Select faces         17655,37507,14216,15771,15890           Surface Output <>            Apply         QK         Cancel | Select faces of Slip_2<br>(all 22 boundary faces<br>on one side) | Slip       Slip_3         Name       Slip_3         Select faces       16443,16513,37593,15776,15885         Surface Output %       Apply         Apply       QK         Cancel |
|----------------------------------------------------------------------------------------------------|------------------------------------------------------------------|----------------------------------------------------------------------------------------------------|
| Z X Y                                                                                                    |                                                                  | X Y Z                                                                                                    |

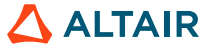

### **3D CFD ANALYSIS**

- Define Flow Boundaries
  - Inlet + Outlet + Slip

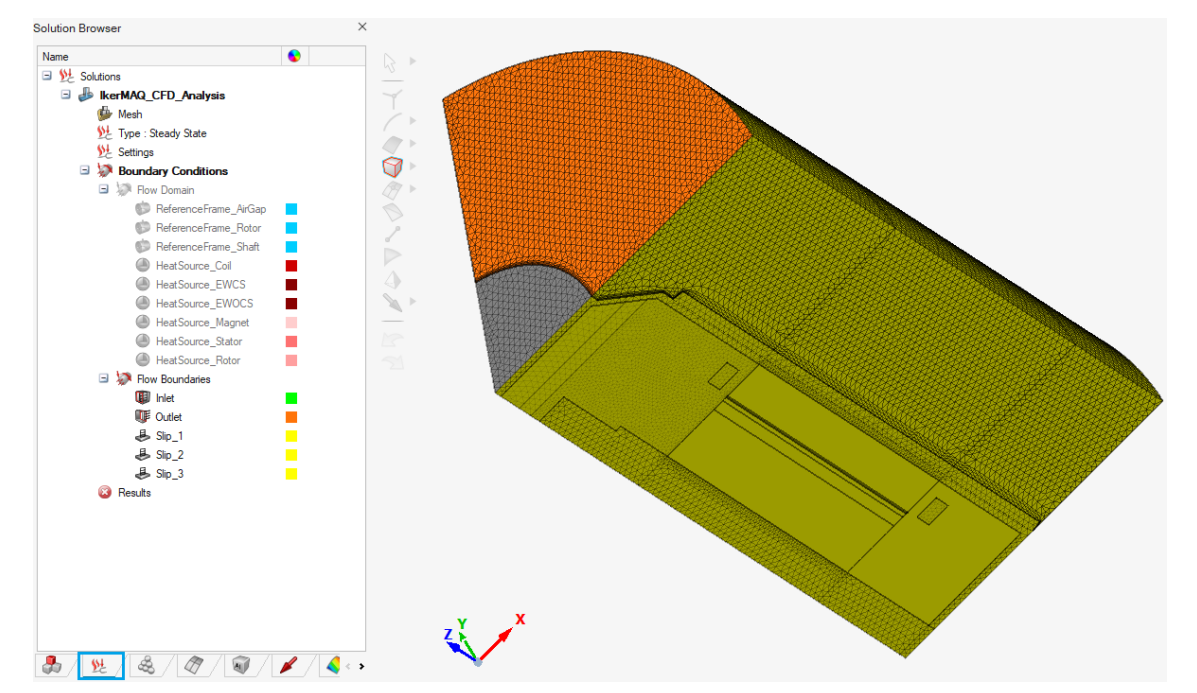

<u>C</u>ancel

<u>0</u>K

### **3D CFD ANALYSIS**

#### **CFD Solution Setup**

- Define Solution Settings •
  - Define Solver Settings ٠

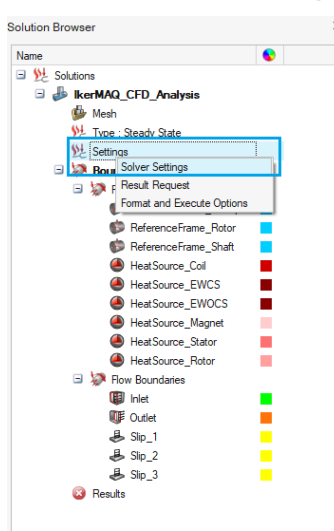

\$ / @

. <u>\$4</u> / 🕡 / 🥖 / 🍕 🧰

|          |                                | Value                     |                                |            |
|----------|--------------------------------|---------------------------|--------------------------------|------------|
| Offs     | ets                            |                           |                                | _          |
|          | Absolute pressure offset       | 0 MPa                     |                                |            |
|          | Absolute temperature offset    | 0 K                       |                                |            |
| a Aut    | o Solution Strategy            |                           | Ma in 100 - 100 - 100 - 100    |            |
|          | Maximun no. of time steps      | 150                       | Maximum no. of time steps: 150 |            |
|          | Initial time increment         | 1E+10 s                   | Convergence tolerance: 0.002   |            |
|          | Convergence tolerance          | 0.002                     |                                |            |
|          | Number of krylov vectors       | 10                        |                                |            |
|          | Relaxation factor              | 0.3                       |                                |            |
|          | Flow                           | True                      |                                |            |
|          | Turbulence                     | True                      |                                |            |
|          | Temperature                    | True                      |                                |            |
|          | Temperature flow               | <ul> <li>False</li> </ul> |                                |            |
| Adv      | anced Solution Strategy        |                           |                                |            |
| <u> </u> | How Stagger                    |                           |                                |            |
|          | Temperature Stagger            |                           |                                |            |
| ⊐ Res    | tart Parameters                |                           |                                |            |
|          | Restart from                   | None                      |                                | <b>_</b>   |
| Def      | ault Wall Parameters           |                           |                                |            |
|          | Wall velocity type             | Match Me                  | sh Velocity                    | ¥          |
|          | Thermal condition              | Applied Flu               | DX                             | <b>  v</b> |
|          | Heat flux                      | 0 W/mm2                   |                                |            |
|          | Turbulence wall type           | Wall Funct                | ion                            | -          |
|          | Roughness height               | 0 mm                      |                                |            |
|          | Wall function heat flux factor | 1                         |                                |            |
| (        | Gap                            | 0 mm                      |                                |            |
|          | Gap factor                     | 1                         |                                |            |
| (        | Crease angle                   | 90 deg                    |                                |            |
|          | Split internal surfaces        | True                      |                                |            |

#### **CFD Solution Setup**

- Define Solution Settings
  - Define Result Request

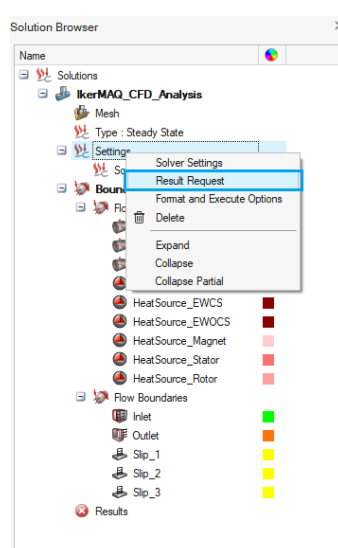

🙈 / Ø / 🗑 / 🖋 / 🍕 🗸

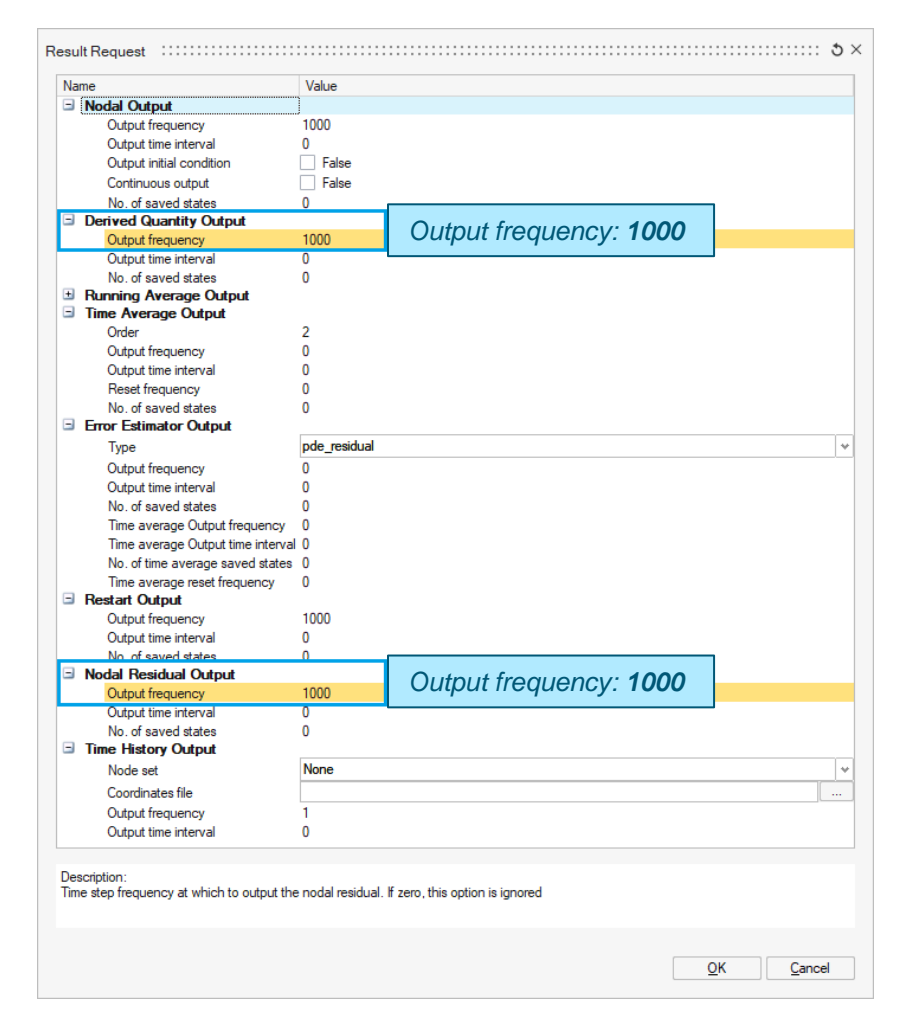

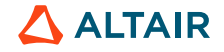

🎝 / 処 /

- Define Solution Settings
  - Define Format and Execute Options

| <ul> <li>IncerNAQ_CFD_Analysis</li> <li>Meah</li> <li>Type: Stady State</li> <li>Sother Settings</li> <li>Read: Request</li> <li>Read: Request</li> <li>Read: Request</li> <li>Bound</li> <li>Deteic</li> <li>Export Options</li> <li>Bound</li> <li>Colapse</li> <li>Colapse</li> <li>Colapse Fatial</li> <li>HeatSource_EWOCS</li> <li>HeatSource_EWOCS</li> <li>HeatSource_Rotor</li> <li>Nov Boundaies</li> <li>Inite</li> <li>Sole:</li> <li>Sole:</li> <li>Result</li> </ul> | olutions | Name                                                                                                    | Value                                              |                                                                |
|----------------------------------------------------------------------------------------------------|----------|----------------------------------------------------------------------------------------------------|----------------------------------------------------|----------------------------------------------------------------|
| Description:                                                                                                    |          | <ul> <li>Export Options<br/>Auto Wall<br/>Write mesh as :<br/>Pressure Refer</li> <li>Solver Options<br/>Number of Proc<br/>Additional Argu</li> </ul> | v True<br>sets v True<br>ence Node v True<br>ments | Define the processor number<br>(depends on the running compute |
|                                                                                                    |          | Description:                                                                                                    |                                                    |                                                                |

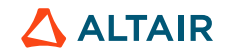

- Final CFD solution setup
  - Flow Domain + Flow Boundaries + Solver Settings

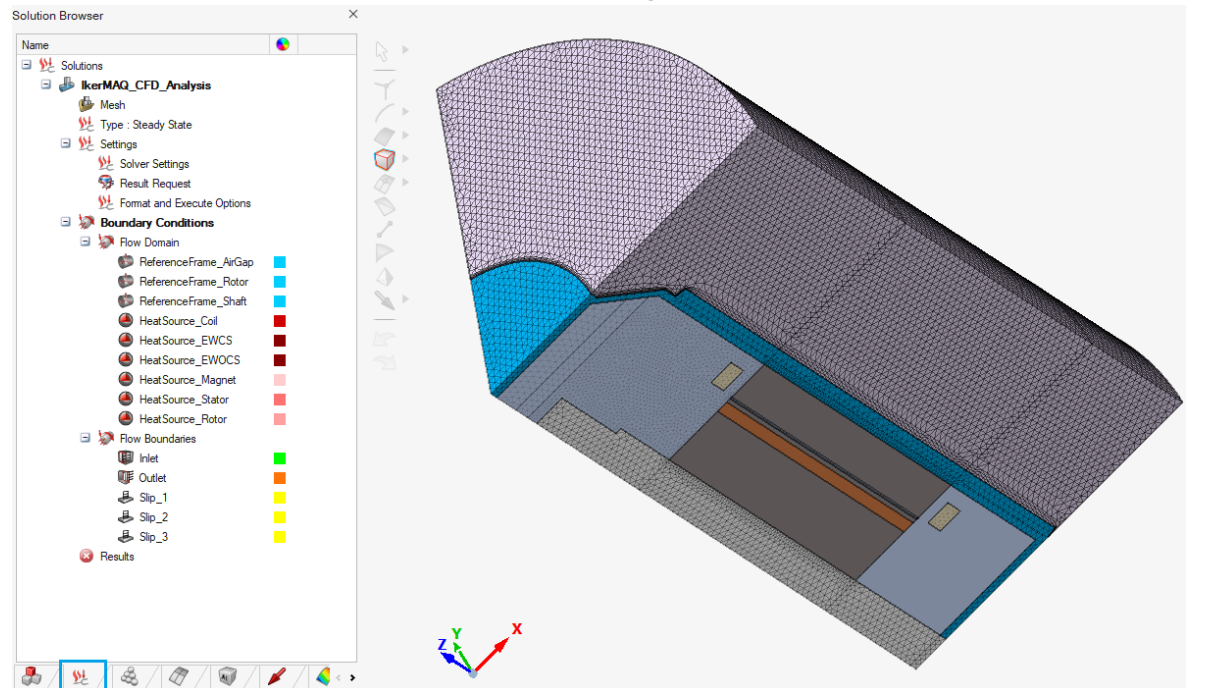

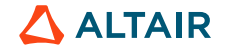

- Final CFD solution setup
  - Save the project [File] [Save As]
    - Save the project as "IkerMAQ\_CFD\_PhyDef"

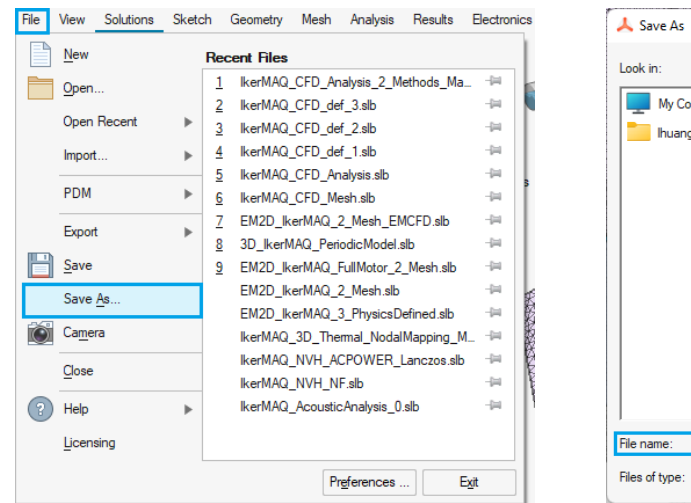

|             |                         | <br>- |          |            |
|-------------|-------------------------|-------|----------|------------|
| My Computer | Name                    | - 6   | Size     | Туре       |
| buang       | kerMAQ_CFD_CADModel.slb |       | 3.65 Mil | B slb File |
| indung      | kerMAQ_CFD_Mesh.slb     |       | 204Mil   | B slb File |
|             |                         |       |          |            |
|             |                         |       |          |            |
|             |                         |       |          |            |
|             |                         |       |          |            |
|             | 4                       |       |          |            |

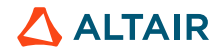

#### **CFD Solution Setup**

63

- Solve the CFD simulation project
  - Right click on the "Solutions" and select the solving folder for AcuSolve

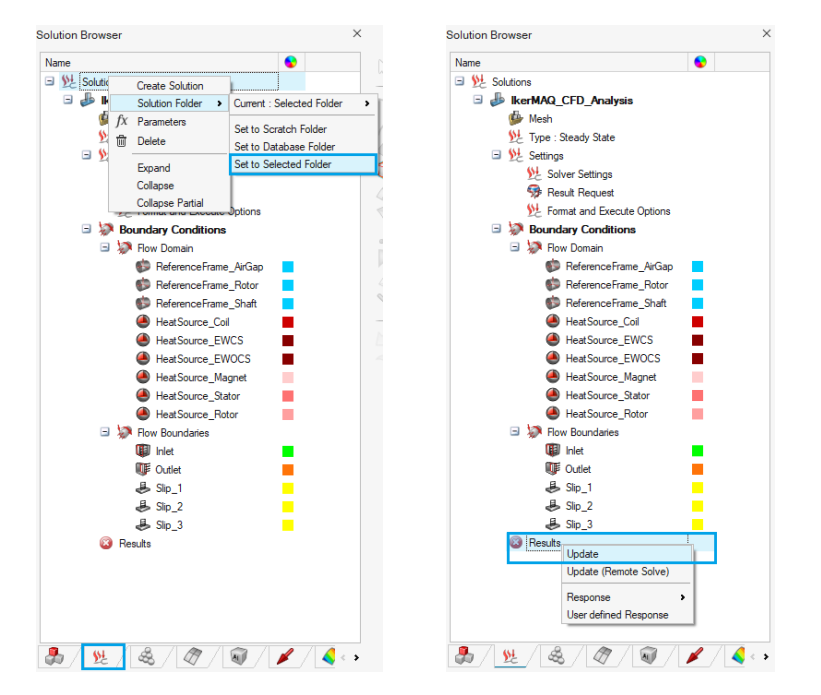

☞<u>Notes:</u>

The solving process takes about 45 min depending on the computer on which it is run.

Results means that the solving process is completed
 Results means that the solving process is in progress

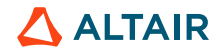

127.39 C

### **3D CFD ANALYSIS**

#### **CFD Solution Setup**

64

- Solve the CFD simulation project
  - Temperature distribution

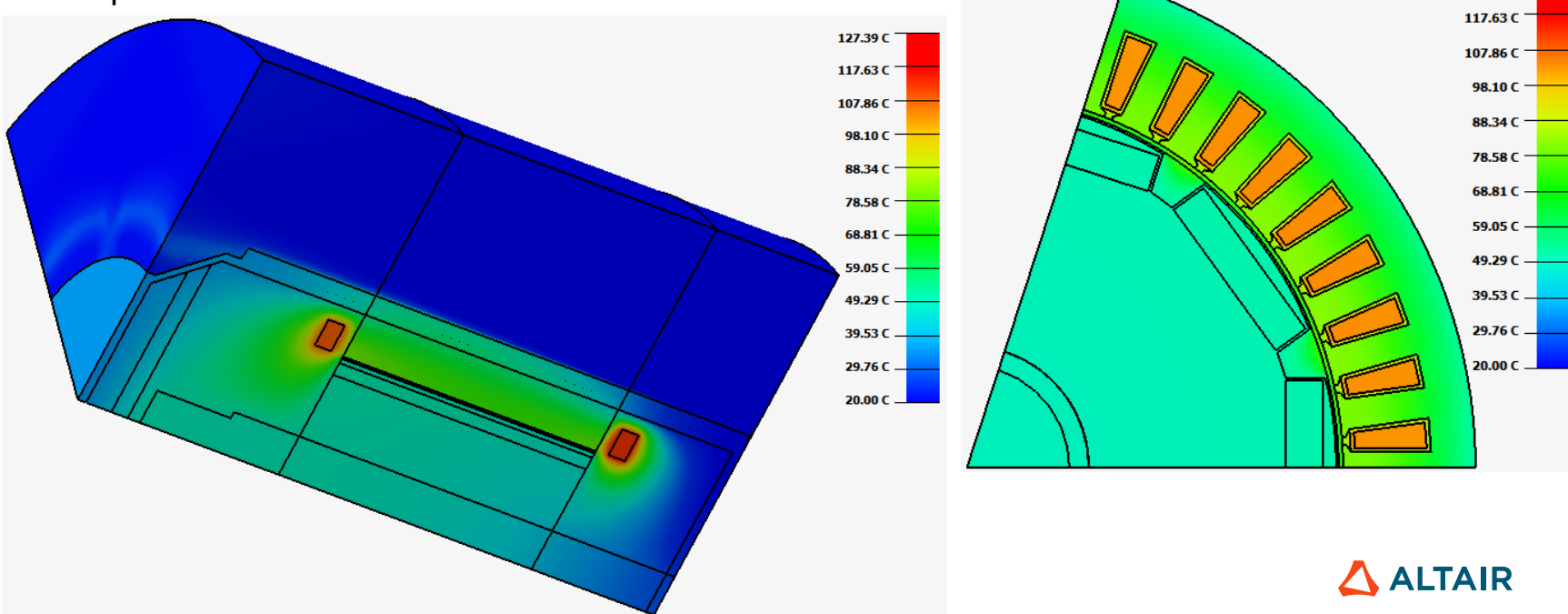

- Solve the CFD simulation project
  - Streamline results

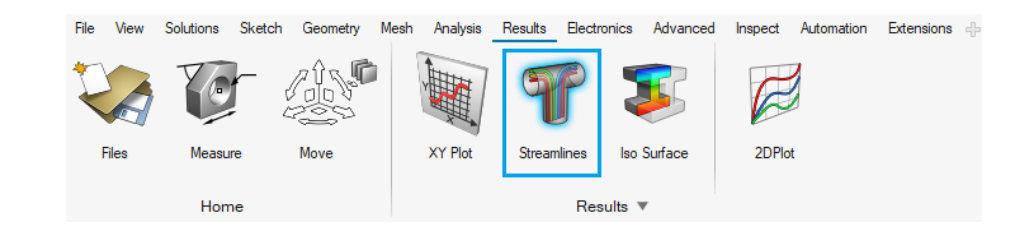

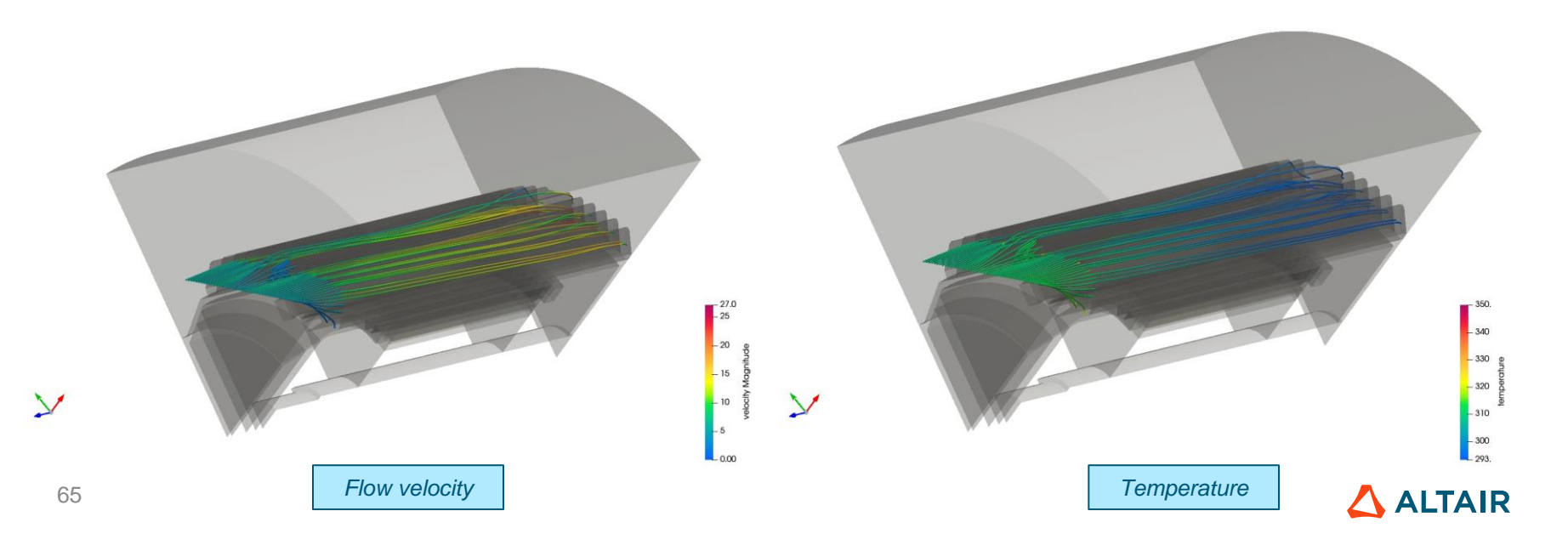

- Solve the CFD simulation project
  - Save the project [File] [Save As]
    - Save the project as "IkerMAQ\_CFD\_Solved"

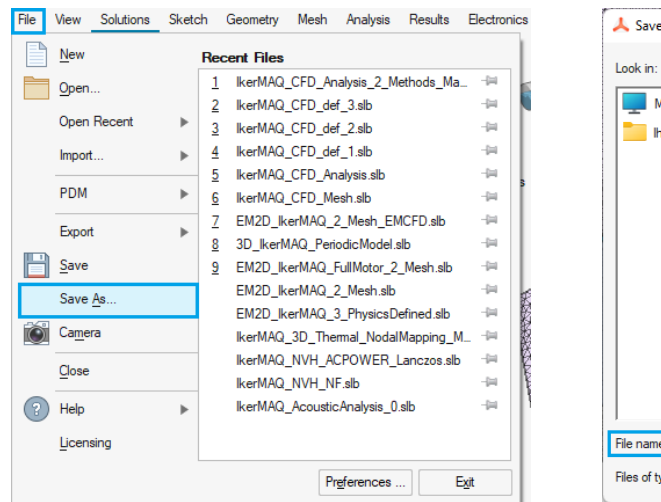

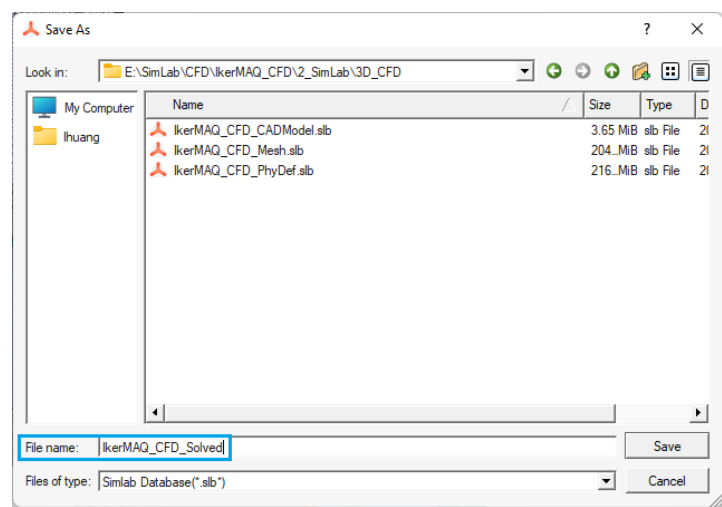

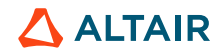

#### CONCLUSION

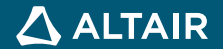

#### CONCLUSION

- In this application case, a **P**ermanent **M**agnet **S**ynchronous **M**achine (IkerMAQ motor) is modeled in **Flux** for 2D electromagnetic analysis.
- All the eMotor loss information computed by Flux serve as Heat Source in AcuSolve to run CFD analysis.
- The eMotor CFD analysis is simulated with **AcuSolve** (via **SimLab**) .Preliminary CFD analysis results are reasonable. The temperature simulation results are close to the actual values.

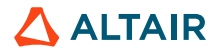

# **THANK YOU**

altair.com

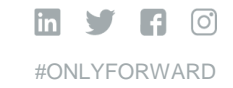

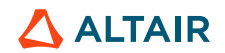